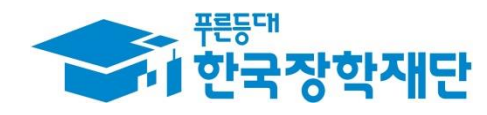

# < 다문화·탈북학생 멘토링 >

## • 시스템 사용 매뉴얼

• [대학생 멘토용]

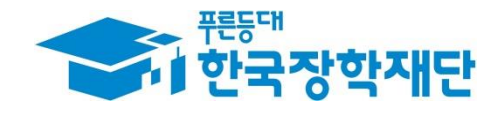

# 차 례

- 1. 다문화·탈북학생 멘토링 참여 신청
- 2. 학업시간표 입력
- 3. 온라인 사전교육 이수
- 4. 활동계획서 등록
- 5. 출근부 관리(입력/수정/삭제)
- 6. 활동확인서 발급

\*별첨 : 활동가능 근로기관 찾기

### 1. 다문화·탈북학생 멘토링 참여 신청

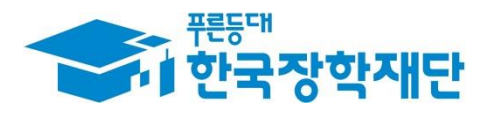

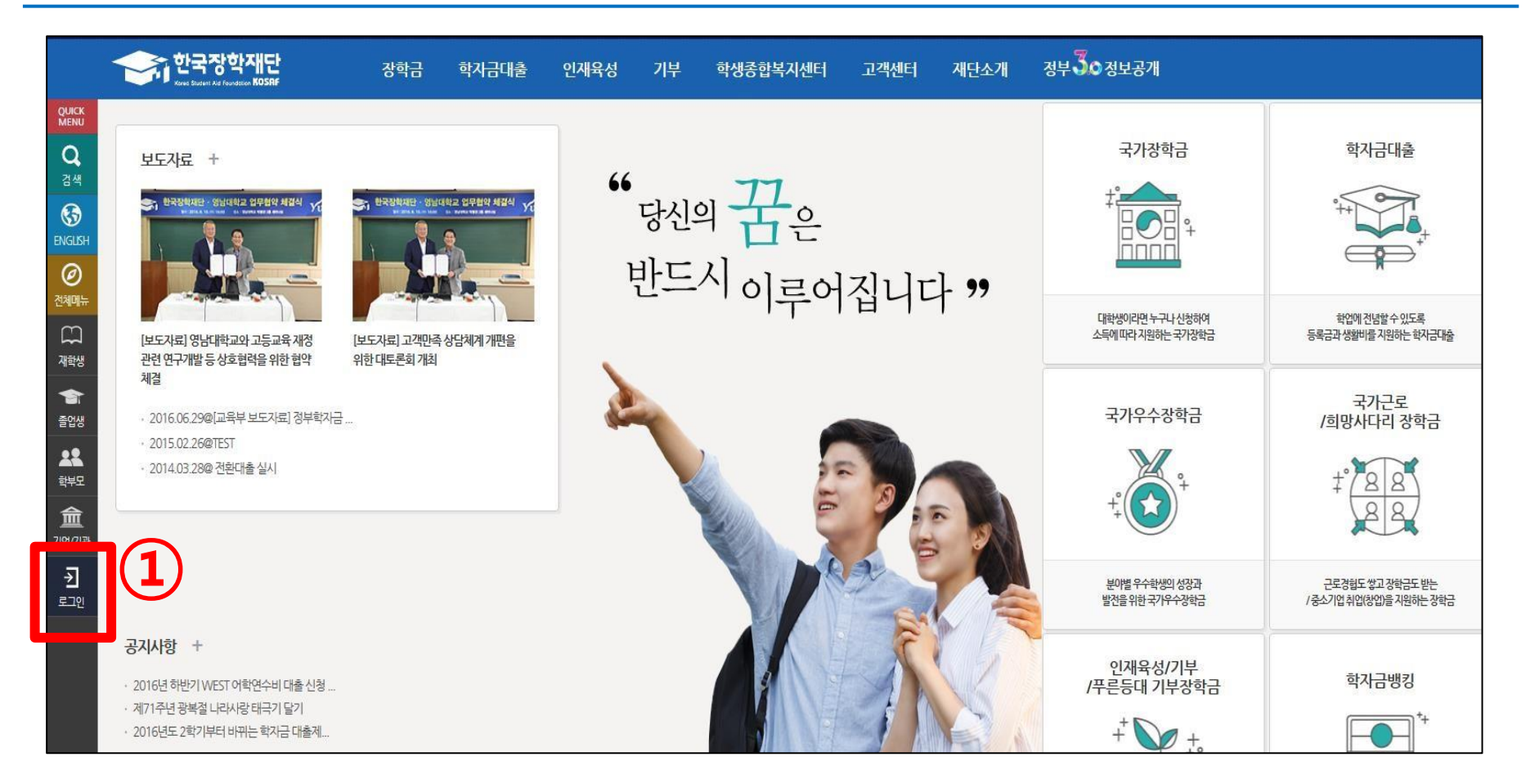

#### ① 한국장학재단(<u>http://www.kosaf.go.kr</u>) 접속 > '로그인' 클릭

#### ① '회원 아이디' 혹은 '공인인증서'를 통한 로그인

|               | 한국장학재단을 통                      | 방문해주셔서 <b>감사</b> 합니다. |
|---------------|--------------------------------|-----------------------|
| 로그인           |                                | 인증서 로그인               |
|               | 아이디를 입력해주세요                    | 주민동록번호                |
| 비밀번호          | 비밀번호를 입력해주세요                   |                       |
| • 아직 서비스      | 이용자 등록을 하지 않으셨나요? 서비스 이용자 등록 > | 인증서 안                 |
| * 0f0[C[/II]2 | 위도를 잊어버리셨나요? 아이디 패스워드 찾기 >     |                       |
|               |                                |                       |
|               |                                |                       |

### 1. 한국장학재단 로그인

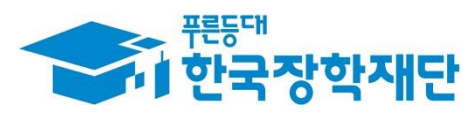

# ③ 상단 '인재육성' 마우스 위치 ② 하위메뉴에서 '다문화·탈북학생 멘토링' 클릭

#### 11 등록금 대출 취업 후 상환 전환 대출 생활비 대출 2019년 1학기 학자금대출 > 신청:01.08 (금) ~ 05.31 (금) 실행:01.15 (금) ~ 05.31 (화) ■ 1일간열지않음 × 신청:01.08 (금) ~ 03.31 (목) 신청:01.08 (금)~05.12 (목) 일정 안내 실행:01.08(금)~03.31(목) 실행:01.08 (금)~05.13 (금) 🔶 한국장학재단 정부 30 정보공개 재단소개 인재육성 부 학생종합복지센터 고객센터 장학금 학자금대 QUICK Q 차세대리더육성멘토링 대학생지식멘토링 학생지원정보 차세대리더육성멘토링 안내 대학생지식멘토링이란 학자금지원정보찾기 나눔지기소개 6 활동엿보기 다문화·탈북학생멘토링 NGUS 0 공지사항 전체메 대학생이라면 누구나 신청하여 학업에 전념할 수 있도록 1 소득에 따라 지원하는 국가장학금 등록금과 생활비를 지원하는 학자금대출 [보도자료] 고객만족 상담체계 개편을 위한 재학생 [보도자료] 영남대학교와 고등교육 재정 관련 연구개발 등 상호협력을 위한 협약 체결 대토론회개최 -국가근로 국가우수장학금 · 2016.06.29@[교육부 보도자료] 정부학자금 ... /희망사다리 장학금 졸업생 · 2015.02.26@TEST 22 · 2014.03.28@ 전환대출실시 88 학부모 盫 기업/기관 £ 분야별 우수학생의 성장과 근로경험도 쌓고 장학금도 받는 로그아웃 발전을 위한 국가우수장학금 /중소기업취업(창업)을 지원하는 장학금 -공지사항 + 인재육성/기부 학자금뱅킹 2016년 하반기 WEST 어학연수비 대출 신청 ... /푸른등대 기부장학금 제71주년 광복절 나라사랑 태극기 달기 2016년도 2학기부터 바뀌는 학자금 대출제... 꿈과 희망이 함께하는 학자금대출의 상환과 관리를 위한 인재육성/기부/푸른등대 기부장학금 학자금 뱅킹 개인정보처리방침 이메일집단수집거부 이용약관 인갈만나 오시는길

### 1. 다문화·탈북학생 멘토링 메뉴 접속

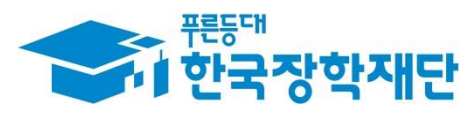

#### 

### 1. 다문화·탈북학생 멘토링 참여 신청

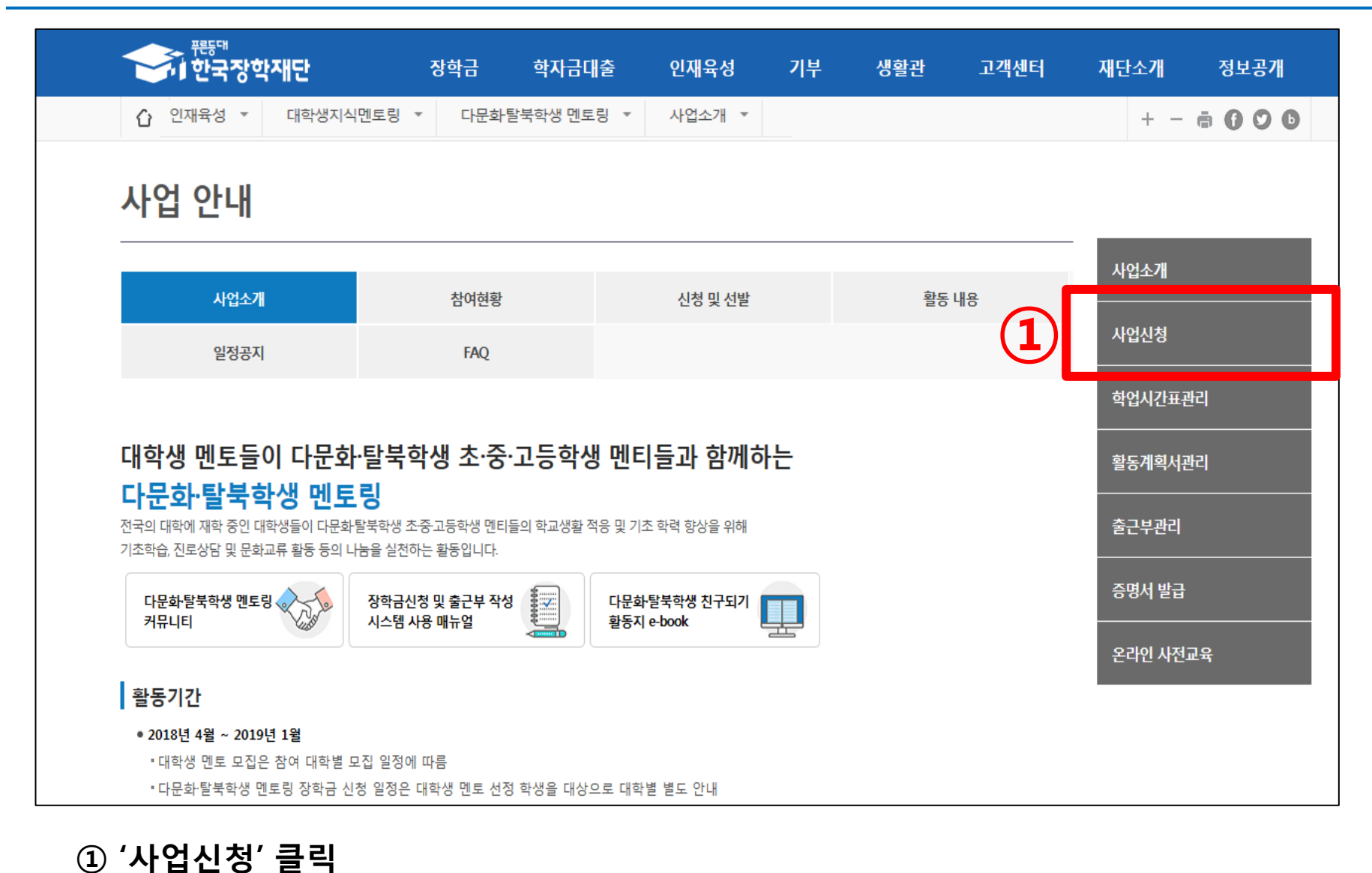

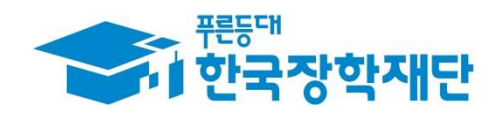

### 1. 다문화·탈북학생 멘토링 참여 신청

| · 문문대<br>한국장학 | 재단                | 장학금                                                      | 학자금대출                                                           | 인재육성                                                | 기부                                                | 생활관                         | 고객센터             | 재단소개   | 정보공개       |
|---------------|-------------------|----------------------------------------------------------|-----------------------------------------------------------------|-----------------------------------------------------|---------------------------------------------------|-----------------------------|------------------|--------|------------|
| Û 인재육성 ▼      | 대학생지식멘토링 ▼        | 다문화탈북학상                                                  | 방멘토링 ▼ 사업                                                       | 신청 🔻                                                |                                                   |                             |                  | + -    | ā () () () |
| 신청가이드         | <u>.</u>          |                                                          |                                                                 |                                                     |                                                   |                             |                  |        |            |
| 한국장학재단의 전     | <b>당학금 신청</b> 이렇게 | 신청하세요.                                                   |                                                                 |                                                     |                                                   |                             |                  |        |            |
|               |                   | STEP 1.<br>"로그인<br>장학금 신청<br>재단 홈페이:<br>* 우리, 국민,        | <b>] 하세요"</b><br>전 공인인증서를 이용<br>지를 처음 이용하시는<br>신한, 기업, 경남, 농행   | 중하여 로그인 하세요.<br>· 경우, 본인 명의의 은<br>협, 광주, 대구, 부산, 수혁 | <sup>평*</sup> 공인인증서를<br><sup>접,</sup> SC제일, 전북, I | 미리 준비 하시고,<br>KEB하나, 제주, 우체 | 서비스이용자 등록 후<br>국 | 가능합니다. |            |
|               |                   | STEP 2.<br><b>"신청정</b><br>신청서 작성<br>완료 후 신청<br>* 개인정보, 3 | <b>5 보 를 입력</b><br>순서에 따라 정보*를<br>5 접수 내역을 꼭 확인<br>가족정보, 대학정보 등 | <b>하세요"</b><br>입력하세요.<br>하세요.                       |                                                   |                             |                  | 1      | 신청하기 >     |

#### ③ 팝업창이 뜨면 '확인' 클릭

② 하단의 '신청하기' 클릭

#### ① '다문화·탈북학생멘토링장학금' 에 ☑ 체크

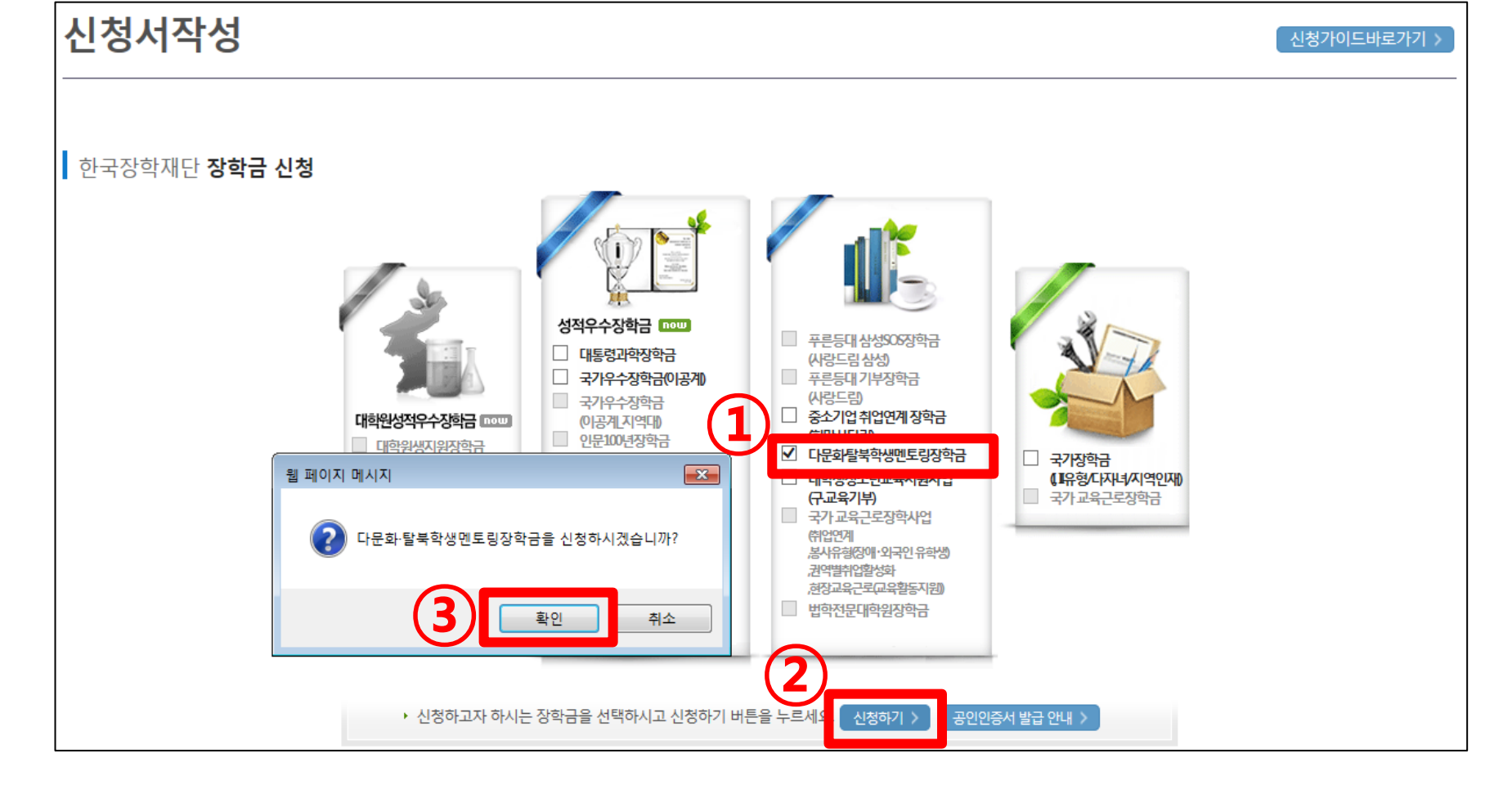

### 1. 다문화·탈북학생 멘토링 참여 신청

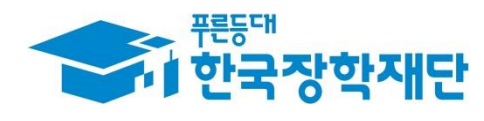

#### ① 개인정보제공 및 약관동의 '내용확인' 각각 클릭

| ⓒ 인재육성 ▼ 대                                                                                  | 1학생지식멘토링 ▼ 다문화탈북학생 멘토링 ▼ 사업신청 ▼                                                                                      |                    |                    | + - 🖷 🛈 🖸 🕒     |  |
|---------------------------------------------------------------------------------------------|----------------------------------------------------------------------------------------------------|--------------------|--------------------|-----------------|--|
| 신청서작성                                                                                       |                                                                                                    |                    |                    |                 |  |
| 신청서 작성<br>STEPOL<br>약관동의                                                                    | STEP 02 STEP 03<br>개인정보 입력 학교정보 입력                                                                                   | STEP 04<br>신청정보 입력 | STEP 05<br>신청정보 확인 | STEP 06<br>신청완료 |  |
| 이름                                                                                          | 홍길동                                                                                                    | 주민등록번호             | 950000-0*****      |                 |  |
| 신청상품                                                                                        | 다문화탈북학생멘토링장학금                                                                                                    | 신청일자               | 2019-03-05         |                 |  |
| <ul> <li>개인정보제공 및 약관동</li> <li>개인(신용)정보의 수집제공활용</li> </ul>                                  | <ul> <li>아개인정보제공 및 약관동의</li> <li>개인(신용)정보의 수집제공활용 및 조회에 동의 하시겠습니까?</li> <li>내용확인 &gt; □예, 내용에 동의합니다. □아니오</li> </ul> |                    |                    |                 |  |
| 신청인 동의서 안내를 충분히 읽                                                                           | 신청인 동의서 안내를 충분히 읽고 이해하셨습니까? 대용확인 이 예, 내용에 동의합니다. 이 아니오                                                               |                    |                    |                 |  |
| 본인은 위 내용에 동의하며 신청서에 필요한 정보를 누락 없이 사실만을 입력하겠습니다.<br>누락 및 사실 아닌 내용 입력으로 신청이 거절 될 수 있음을 인정합니다. |                                                                                                    |                    |                    |                 |  |
|                                                                                             |                                                                                                    |                    | 공인인                | 증서 동의 👌 취소      |  |

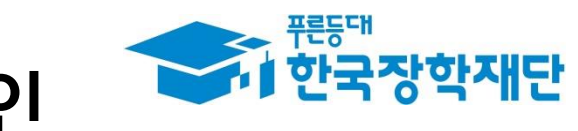

### 1. 개인정보제공 약관 동의서 내용 확인

#### ④ '동의합니다' 클릭

- ③ [신청인 동의서] 내용 확인 후 동의 여부 체크
- ② '동의합니다' 클릭

① [개인(신용)정보 수집 이용 제공 및 조회 동의서] 내용 확인 후 동의 여부 체크

| 🥝 개인(신용)정보 수집.이용.제공 및 조회 동의서   한국장학재단 - Internet Explorer 💿 💌                                                                                                    | ② 신청인 동의서 - Internet Explorer                                                                                                    |
|----------------------------------------------------------------------------------------------------|----------------------------------------------------------------------------------------------------|
| □ 개인(신용)정보 수집,이용,제공 및 조회 동의서 🛛                                                                                                    | 🔲 신청인 동의서                                                                                                    |
| 필요한 관련 자료의 제공, 중앙행정기관·지방자치단체·공공기관·법인 또는 개인 등으로부터 위탁받은 학자금 지원 사업<br>관리, 인재 옥성을 위한 지원 프로그램 개발 및 운영, 기숙사 등 학생 복지시설 등의 설치·운영, 대학생 근로장학사업 관리<br>및 관련 협력 프로그램 운영 지원, 그 밖에 재단의 설립 목적 달성에 필요한 학자금 지원 등에 관련된 사업<br>○ 장학재단법 제50조의2(자료 제출의 요청)<br>○ 장학재단법 제50조의4(자료 요구 및 질문)<br>• 이용기관의 명칭: 한국장학재단 | 6. 다문화학생 멘토링 장학금       ^         가. 본인은 활동기간 등안 멘토링이 불성실할 시 활동 중단 및 강학생의 자격이 상실됨를 인지합니다.       ^         나. 본인은 한국장학재단이 정한 각종 보고서(멘토링 활동 계획서, 온라인 출근부, 수기출근부 등)을 성실히 작성하여       ^         계출하겠습니다. 서류 제출 기간을 지키지 않을 시, 강학금을 수령할 수 없음을 인지합니다.       ^         다. 본인은 연간 최소 10시간 미만 멘토링 활동 계획서, 온락할 수 없음을 인지합니다.(단, 배움지기 사유로 인한 활동종단의 경우 제외)       *         라. 본인은 활동기간 등안 허위·부정활동을 하지 않을 것을 약속하고, 허위·부정활동 적발 시 장학금 및 활동지원금 전액을 반환하며, 장학생의 자격이 상실됨을 인지합니다.       * |
| 행정정보 이용 등의 여부 김 개단이 위와 같이 본인의 핵정정보를 이용하는 것에 동의합니다.                                                                                                    | <ol> <li>국가근로장학금 반환 동의에 관한 서약</li> <li>본인 또는 근로기관 등에 의해 부당하게 지원받은 장학금은 즉시 재단으로 반환 할 것이며, 어떠한 이의도 제기하지<br/>않겠습니다.</li> </ol>                                                                                                    |
| 본인은 인터넷을 통하여 본 동의서의 내용을 이해하였으며, 개인(신용)정보 수집·이용· 제공 및 조회에 관해 설명을 들은 것으로<br>밝니다.                                                                                                    | 3. 보험가입을 위한 개인정보 제공<br>본인은 멘토링 활동 중 발생 가능한 사고에 대하여 보험 가입을 목적으로 한국장학재단에 기 제공된 개인정보를 보험사에<br>제공하는 것을 수락합니다.                                                                                                    |
| 2019년 03월 05일<br>성명:홍길동 (서명또는 인) <sup>V</sup><br>동의합니다. >                                                                                                    | 3                                                                                                    |
|                                                                                                    |                                                                                                    |

### 1. 개인 정보 제공 및 조회 동의

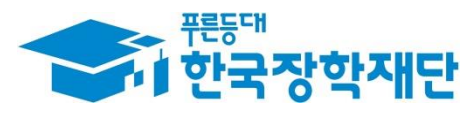

### ① [개인정보제공 및 약관동의] 동의 여부 체크 확인 ② '공인인증서 동의' 클릭 후 인증서 암호 입력

| ℃ 인재육성 -                                                                                    | 대학생지식멘토링 ▼ 다문화탈북학생 멘토링 ▼ 사업신청 ▼ |                      |                           | + - = 600  |
|---------------------------------------------------------------------------------------------|---------------------------------|----------------------|---------------------------|------------|
| 신청서작성                                                                                       |                                 |                      |                           |            |
| 신청서 작성                                                                                      | 1 STEP 02 STEP 03               | STEP 04              | STEP 05                   | STEP 06    |
| 약관동                                                                                         | 의 개인정보 입력 학교정보 입력               | 신청정보 입력              | 신청정보 확인                   | 신청완료       |
| 이름                                                                                          | 홍길동                             | 주민등록번호               | 950000-0*****             |            |
| 신청상품                                                                                        | 다문화탈북학생멘토링장학금                   | 신청일자                 | 2019-03-05                |            |
| o 개인정보제공 및 약관                                                                               | ·동의                             |                      |                           |            |
| 개인(신용)정보의 수집제공                                                                              | 발용 및 조회에 동의 하시겠습니까? 내용확인 >      | ☑ 예, 내용에 동의합니다. □ 아니 | -1오 (1)                   |            |
| 신청인 동의서 안내를 충분                                                                              | 히 읽고 이해하셨습니까? 내용확인 >            | ☑ 예, 내용에 동의합니다. □ 아니 |                           |            |
| 본인은 위 내용에 동의하며 신청서에 필요한 정보를 누락 없이 사실만을 입력하겠습니다.<br>누락 및 사실 아닌 내용 입력으로 신청이 거절 될 수 있음을 인정합니다. |                                 |                      |                           |            |
|                                                                                             |                                 |                      | 2<br><u><u></u>डण्ण्ट</u> | 통서 동의 👌 취소 |

1. 약관 동의 여부 확인 및 공인인증서 동의 중한국장학재단

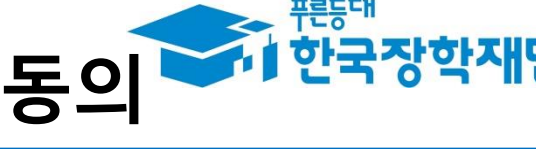

#### ③ 입력 정보 확인 후 '확인' 클릭

#### ② 계좌정보 입력 (신규계좌 등록을 원할 경우, 신규입력 클릭 후 계좌 정보 입력)

#### ① 개인정보 입력

| 신청서 작성                                                             |                                                           |                       |                                                        |
|--------------------------------------------------------------------|-----------------------------------------------------------|-----------------------|--------------------------------------------------------|
| STEP 01<br><b>약관동의</b>                                             | STEP 02         STEP 03           개인정보 입력         학교정보 입력 | STEP 04<br>신청정보 입력    | STEP 05         STEP 06           신청정보 확인         신청완료 |
|                                                                    |                                                           |                       |                                                        |
| 이름                                                                 | 홍길동                                                       | 주민등록번호                | 950000-0*****                                          |
| 신청상품                                                               | 다문화탈북학생멘토링장학금                                             | 신청일자                  | 2019-03-05                                             |
|                                                                    |                                                           |                       |                                                        |
| o 장학금 신청에 필요한 정                                                    | 보를 정확히 입력하세요.                                             |                       |                                                        |
| 개인정보 입력                                                            |                                                           |                       |                                                        |
| 전화번호                                                               | 02 💌 ·1234-5678                                           | 휴대폰번호                 | 010 🔽 1234-5678 👌                                      |
| 이메일                                                                | gildong 👌 @ Kosaf.go.kr 직접입력 🗹                            |                       |                                                        |
| 실거주지 주소                                                            | 우편번호찾기 >                                                  |                       |                                                        |
| <ul> <li>실거주지 주소로 우편물이 발송됩니</li> <li>실거주지 주소가 다른 경우 변경해</li> </ul> | I다.<br>주십시오                                               | <b>3</b> <sup>3</sup> | 좌 등록   한국장학재단 - Internet Explorer 💦 💿 💷 👞              |
| 계좌정보                                                               |                                                           |                       | 은행 우체국 V<br>1234567890                                 |
| ভৰশাক্ষ (2)                                                        |                                                           |                       | 시작인호 ··· 을 제외하고 입력해 주세요                                |
| 계좌선택                                                               | - 이용하실 계좌번호를 선택하세요 - 🔽 신규입력 > 본인명의계                       | 좌를 등록하셔야 합니다.         | 인번호                                                    |
| · 신청기간 종료 후 입금계좌 변                                                 | 이 불가하오니 주의하시기 바랍니다.                                       | <                     | ×2> n₄><br>> (3)                                       |
|                                                                    |                                                           |                       | 확인 > 취소                                                |

1. 신청서 작성 : 개인정보 및 계좌정보 입력 중한국장학재단

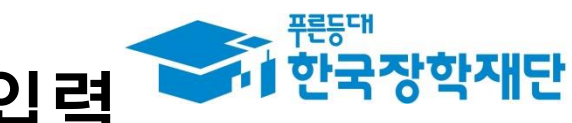

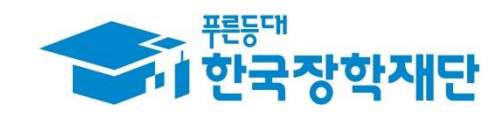

### 1. 신청서 작성 : 학교 정보 확인 및 입력

| 신청서작성                                                                                |                                    |                    |                                                        |  |  |
|--------------------------------------------------------------------------------------|------------------------------------|--------------------|--------------------------------------------------------|--|--|
| 신청서 작성<br>STEP 01<br>약관동의                                                            | STEP 02 STEP 03<br>개인정보 입력 학교정보 입력 | STEP 04<br>신청정보 입력 | STEP 05         STEP 06           신청정보 확인         신청완료 |  |  |
| 이름                                                                                   | 홍길동                                | 주민등록번호             | 950000-0*****                                          |  |  |
| 신청상품                                                                                 | 다문화탈북학생멘토링장학금                      | 신청일자               | 2019-03-05                                             |  |  |
|                                                                                      |                                    |                    |                                                        |  |  |
| 학교정보                                                                                 |                                    |                    |                                                        |  |  |
| 소속대학                                                                                 | 한국대학교 찾기 >                         | 단과대학               | 자연과학대학                                                 |  |  |
| 학과/전공                                                                                | 생명과학부(생명공학전공) 검색 >                 | 학번                 | 123456789                                              |  |  |
| 학적구분                                                                                 | 학부재학생 🔽                            | 학년                 | 2학년 🔽                                                  |  |  |
| · 신청 학기 기준의 재학 구구을 선택해 주시기 바랍니다.<br>· 아직 학번이 나오지 않은 길입생의 경우 학번란에 수험번호를 기입해 주시기 바랍니다. |                                    |                    |                                                        |  |  |
|                                                                                      |                                    |                    | < 이전 확인 > 취소                                           |  |  |
|                                                                                      |                                    |                    | (2)                                                    |  |  |

① [학교 정보] 확인 및 입력

#### ※ A형(대학발굴형) – 대학에서 기관을 발굴하여 선발된 멘토에게 배정 B형(멘토발굴형) – 선발된 멘토가 희망하는 기관을 방문하여 기관 발굴

#### ① [신청 형태] → 'A형(대학발굴형)' 또는 'B형(멘토발굴형)' 선택

| 신청서작성                            |                                                       |                    |                                 |   |  |
|----------------------------------|-------------------------------------------------------|--------------------|---------------------------------|---|--|
| <b>신청서 작성</b><br>STEP 01<br>약관동의 | STEP 02 STEP 03<br>개인정보 입력 학교정보 입력                    | STEP 04<br>신청정보 입력 | STEP 05 STEP 06<br>신청정보 확인 신청완료 | 2 |  |
| 이름                               | 홍길동                                                   | 주민등록번호             | 950000-0*****                   |   |  |
| 신청상품                             | 다문화탈북학생멘토링장학금                                         | 신청일자               | 2019-03-05                      |   |  |
| 신청 형태                            |                                                       |                    |                                 |   |  |
| A형(대학발굴형)                        | ۲                                                     | B형(멘토발굴형)          | 0                               |   |  |
| 모국어 멘토링                          | 모국어 멘토링 🔷 * 모국어멘토링이란? 한국어 의사소통이 어려운 멘티의 모국어로 진행하는 멘토링 |                    |                                 |   |  |
|                                  | 멘토링 언어권 언어 구사 능력                                      |                    |                                 |   |  |
|                                  | 선택 ✔                                                  |                    |                                 |   |  |
| ·<br>※ 모국어 멘토링의 경우 선택사항          | 이며, 언어권은 최대 3개 선택 가능 합니다.                             |                    | 1                               |   |  |

### 1. 신청서 작성 : 신청 형태 선택

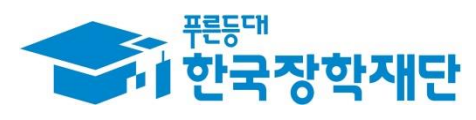

#### ② '모국어 멘토링'에 빈 체크박스 확인 후 다음 순서 진행

#### ① [신청 형태] → 'A형(대학발굴형)' 또는 'B형(멘토발굴형)' 선택

#### ※모국어 멘토링: 중도입국·외국인학생 또는 다문화학생 중 한국어 학습이 필요한 경우 멘티의 모국어를 활용하여 진행하는 멘토링

| 신청서작성  |                                |                                    |                    |                             |          |  |  |
|--------|--------------------------------|------------------------------------|--------------------|-----------------------------|----------|--|--|
| 신청서    | <b>1 작성</b><br>STEP 01<br>약관동의 | STEP 02 STEP 03<br>개인정보 입력 학교정보 입력 | STEP 04<br>신청정보 입력 | STEP 05 STEP<br>신청정보 확인 신청: | 06<br>완료 |  |  |
|        | 이름                             | 홍길동                                | 주민등록번호             | 950000-0*****               |          |  |  |
|        | 신청상품                           | 다문화탈북학생멘토링장학금                      | 신청일자               | 2019-03-05                  |          |  |  |
|        |                                |                                    |                    |                             |          |  |  |
| 신청 형태  | ł                              |                                    |                    |                             |          |  |  |
| A형(대학별 | 발굴형)                           | 0                                  | B형(멘토발굴형)          | ۲                           |          |  |  |
| 모국어 멘  | 토링                             | * 모국어멘토링이란? 한국어 의사소통이 어려운 멘티의 모국이  | 서로 진행하는 멘토링        |                             | (1)      |  |  |
|        |                                | 멘토링 언어권                            |                    | 언어 구사 능력                    |          |  |  |
|        |                                | 선택                                 | 상 (                | ) 중 () 하 ()                 | 추가+ >    |  |  |
| 선택 1   | 1 프랑스어                         |                                    |                    | 삭제 >                        |          |  |  |
| 선택 2   |                                | 이탈리아어                              | 하 식제 >             |                             |          |  |  |
| ※모국어 면 | 벤토링의 경우 선택사형                   | 이며, 언어권은 최대 3개 선택 가능 합니다.          |                    |                             |          |  |  |

### 1. 모국어 멘토링을 희망하지 않는 경우

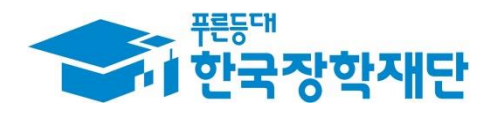

③ 언어권 추가 선택 시 '추가' 클릭 (언어권 최대 3개 선택 가능)

② 멘토링 언어권 및 언어 구사 능력 선택

① '모국어 멘토링 🗹 클릭

#### ※모국어 멘토링: 중도입국·외국인학생 또는 다문화학생 중 한국어 학습이 필요한 경우 멘티의 모국어를 활용하여 진행하는 멘토링

| 신청              | 신청서작성                        |                                     |                    |                    |   |                 |        |
|-----------------|------------------------------|-------------------------------------|--------------------|--------------------|---|-----------------|--------|
| 신청서             | <b>작성</b><br>STEP 01<br>약관동의 | STEP 02 STEP 03<br>개인정보 입력 학교정보 입력  | STEP 04<br>신칭정보 입력 | STEP 05<br>신청정보 확인 |   | STEP 06<br>신청완료 |        |
|                 | 이름                           | 홍길동                                 | 주민등록번호             | 950000-0*****      |   |                 |        |
|                 | 신청상품                         | 다문화탈북학생멘토링장학금                       | 신청일자               | 2019-03-05         |   |                 |        |
| 신청 형태<br>A형(대학발 | 굴형)                          | 0                                   | B형(멘토발굴형)          |                    | ۲ |                 | 1      |
| 모국어 멘토          | 리                            | ☑ *모국어멘토링이란? 한국어 의사소통이 어려운 멘티의 모국어로 | : 진행하는 멘토링         |                    |   |                 |        |
| $\bigcirc$      |                              | 멘토링 언어권                             |                    | 언어 구사 능력           |   |                 |        |
|                 |                              | 선택                                  | 상 C                | 중 하 )              |   | (3)             | 추가 + ゝ |
| 선택 1            | 프랑스어                         |                                     |                    | 상                  |   |                 | 삭제 >   |
| 선택 2            |                              | 이탈리아어                               |                    | 하                  |   |                 | 삭제 >   |
| ※ 모국어 멘!        | 토링의 경우 선택사항                  | 이며, 언어권은 최대 3개 선택 가능 합니다.           |                    |                    |   |                 |        |

### 1. 모국어 멘토링 진행을 희망하는 경우

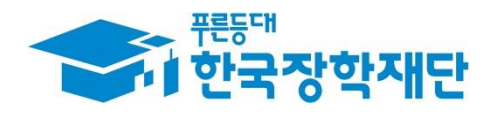

#### ③ '확인' 클릭

#### ② [첨부파일]에 지도교수 추천서 및 자기소개서 파일 업로드(필수사항) ※양식 다운로드 가능

#### ① [신청정보]에서 희망요일 및 희망시간 체크

|                                                                                                    | 해학생지식멘토링 ▼ 다문화탈북학생 멘토링 ▼ 사업신청 ▼                                                                                                    | + - ÷ () () () |
|----------------------------------------------------------------------------------------------------|----------------------------------------------------------------------------------------------------|----------------|
| 신청정보                                                                                                    |                                                                                                    |                |
| 희망요일                                                                                                    | 무관□ 월□ 화□ 수□ 목□ 금□ 토□ 일□                                                                                                    |                |
| 희망시간                                                                                                    | 무관                                                                                                    | (1)            |
| 첨부파일<br>                                                                                                    |                                                                                                    |                |
| 지도교수 추천서 업로드                                                                                                    | [미등록]<br>찾아보기 파일 등록 >                                                                                                    | 📓 양식 다운로드 👌    |
| 자기소개서 업로드                                                                                                    | [미등록]<br>찾아보기 파일 등록 >                                                                                                    | 🗎 양식 다운로드 👌    |
| <제출서류안내> <ul> <li>[찾아보기]를 클릭하여 파일 선</li> <li>첨부파일의 최대 용량은10MBG</li> <li>파일을 등록 후 [파일등록완료]</li> <li>등록하신 파일의 이름은 정해진</li> </ul> | 택 후 파일 첨부 후 <b>파일 등록</b> 을 클릭해야 파일이 등록됩니다.<br>이내만 가능하며, <b>pdf, zip, jpg, hwp</b> 파일 형태로 등록 가능합니다.<br>를 클릭하시면 첨부파일을 확인 하실 수 있습니다.<br>! <b>규칙에 의해 자동으로 바뀌게 됩니다.</b> | 3         < 이전 |

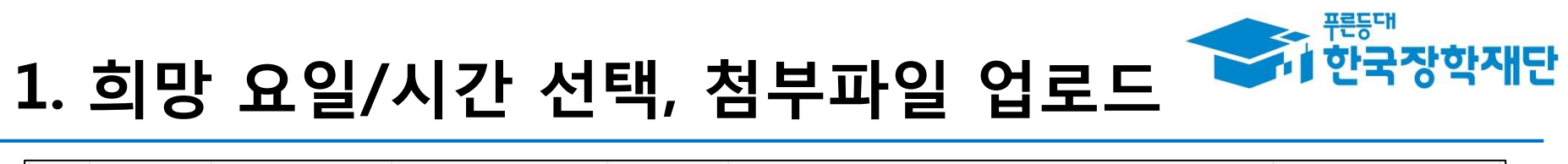

#### ③ 파일 업로드 후 '확인' 클릭

#### ② 팝업창 '확인' 클릭

#### ①추천서 및 자기소개서 미등록 시 사업 신청 불가

| 갑 인재육성 ▼ 디                                                       | 학생지식멘토링 ▼ 다문화탈북학                                                | 생 멘토링 ▼ 사업신청 ▼                      | + - 🖶 🚺 🔿 🕒  |
|------------------------------------------------------------------|-----------------------------------------------------------------|-------------------------------------|--------------|
| 신청정보                                                             |                                                                 |                                     |              |
| 희망요일                                                             | 무관☑ 월□ 화□ 수□ 목□ ·                                               | 금. 토. 일.                            |              |
| 희망시간                                                             | 무관 <b>교</b> 00 💙 : 00 🗸 ~ 00 🕅                                  |                                     |              |
| 첨부파일                                                             |                                                                 |                                     |              |
|                                                                  |                                                                 | ៣들로                                 | ▋ 양식 다운로드 >  |
| 지도교수 추천서 업로드                                                     |                                                                 | 웹 페이지 메시지                           | 1)           |
| 자기소개서 업로드                                                        |                                                                 | A 지도교수 추천서는 반드시 등록하셔야 합니다. 등록해 주세요. | 📓 양식 다운로드 >  |
| <제출서류안내><br>• [찾아보기]를 클릭하여 파일 선                                  | 택 후 파일 첨부 후 <b>파일 등록</b> 을 클릭해o                                 | 파일이 등록됩니다.                          |              |
| <ul> <li>첨부파일의 최대 용량은10MBQ</li> <li>파일은 드로 ㅎ 대일드로 알리고</li> </ul> | 이내만 가능하며, <b>pdf, zip, jpg, hwp</b> 파일<br>르 크리하시며 처리파일은 하이 하신 스 | 형태로 등록 가능합니다.<br>이스니다               |              |
| · 퍼르크 승득 주 [파르승득한파]<br>· 등록하신 파일의 이름은 정해진                        | 들 후 국어지난 급구파일을 확신 어릴 수<br>[규칙에 의해 자동으로 바뀌게 됩니다.                 | ᄊᆸᄓᄓ                                | 3            |
|                                                                  |                                                                 |                                     | < 이전 확인 > 취소 |

### 1. 추천서 및 자기소개서 업로드 확인

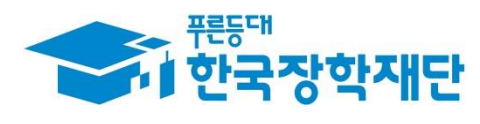

### ② '확인' 클릭

#### ① 신청정보 입력 내용 확인

1. 신청 정보 확인

| 신청서 작성                 |                                                           |                    |                                                        |
|------------------------|-----------------------------------------------------------|--------------------|--------------------------------------------------------|
| STEP 01<br><b>약관동의</b> | STEP 02         STEP 03           개인정보 입력         학교정보 입력 | STEP 04<br>신청정보 입력 | STEP 05         STEP 06           신청정보 확인         신청완료 |
|                        |                                                           |                    |                                                        |
| 이름                     | 홍길동                                                       | 주민등록번호             | 950000-0*****                                          |
| 장학상품                   | 다문화탈북학생멘토링장학금                                             | 신청일자               | 2019-03-05                                             |
| 개인정보                   |                                                           |                    |                                                        |
| 전화번호                   | 053-000-0000                                              | 휴대폰번호              | 010-1234-5678                                          |
| 이메일                    | 234@naver.com                                             |                    |                                                        |
| 실거주지 주소                | 대구 동구 신암로 125 테스트 (신암동, 교보빌딩)                             |                    |                                                        |
| 계좌정보                   |                                                           |                    |                                                        |
| 등록계좌                   | 예금주홍길동, 장학은행 123456789                                    |                    |                                                        |
| 학교정보                   |                                                           |                    |                                                        |
| 소속대학                   | 한국대학교(본교)학부                                               | 단과대학               | 자연과학대학                                                 |
| 학과/전공                  | 생명과학부(생명공학전공)                                             | 학번                 | 12345                                                  |
| 학적구분                   | 학부재학생                                                     | 학년                 | 1학년                                                    |
|                        |                                                           |                    | < 이전 확인 > 취소                                           |

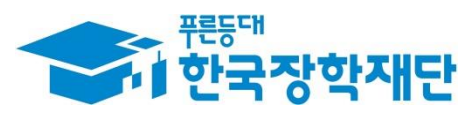

#### ②'확인' 클릭

1. 신청 정보 확인

#### ① 신청형태, 신청정보 내용, 첨부파일 업로드 확인

| 1 인재육성   | - C | #학생지식멘토링 ▼ 다문화탈북학생 멘토링 ▼ 사업신청 ▼ |              | + - = 600                                                                                        |  |  |
|----------|-----|---------------------------------|--------------|--------------------------------------------------------------------------------------------------|--|--|
| 신청 형태    |     |                                 |              |                                                                                                  |  |  |
| 신청형태     |     |                                 | B형(멘토발굴형)    | Ŀ                                                                                                |  |  |
| 모국어 멘토링  |     |                                 | $\checkmark$ |                                                                                                  |  |  |
|          |     | 멘토링 언어권                         | 언어 구사 능력     |                                                                                                  |  |  |
| 선택 1     |     | 프랑스어                            | 상            |                                                                                                  |  |  |
| 선택 2     |     | 이탈리아어                           | 하            |                                                                                                  |  |  |
| 선택 3     |     | 인도어                             | 상            |                                                                                                  |  |  |
| 신청정보     |     |                                 |              |                                                                                                  |  |  |
| 희망요일     |     | 무관                              |              |                                                                                                  |  |  |
| 희망시간     |     | 무관                              |              |                                                                                                  |  |  |
| 첨부파일     |     |                                 |              |                                                                                                  |  |  |
| 지도교수 추천서 |     | JH0154993374_1551090439141.hwp  |              |                                                                                                  |  |  |
| 자기소개서    |     | JH0154993374_1551090449297.hwp  |              |                                                                                                  |  |  |
|          |     |                                 | < 이전         | <u> <u> <u> </u> <u> </u> <u> </u> <u> </u> <u> </u> <u> </u> <u> </u> <u> </u> <u> </u></u></u> |  |  |

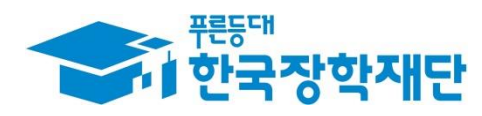

#### ① 신청완료 확인( '신청 현황' 클릭 후 신청정보 재확인 가능)

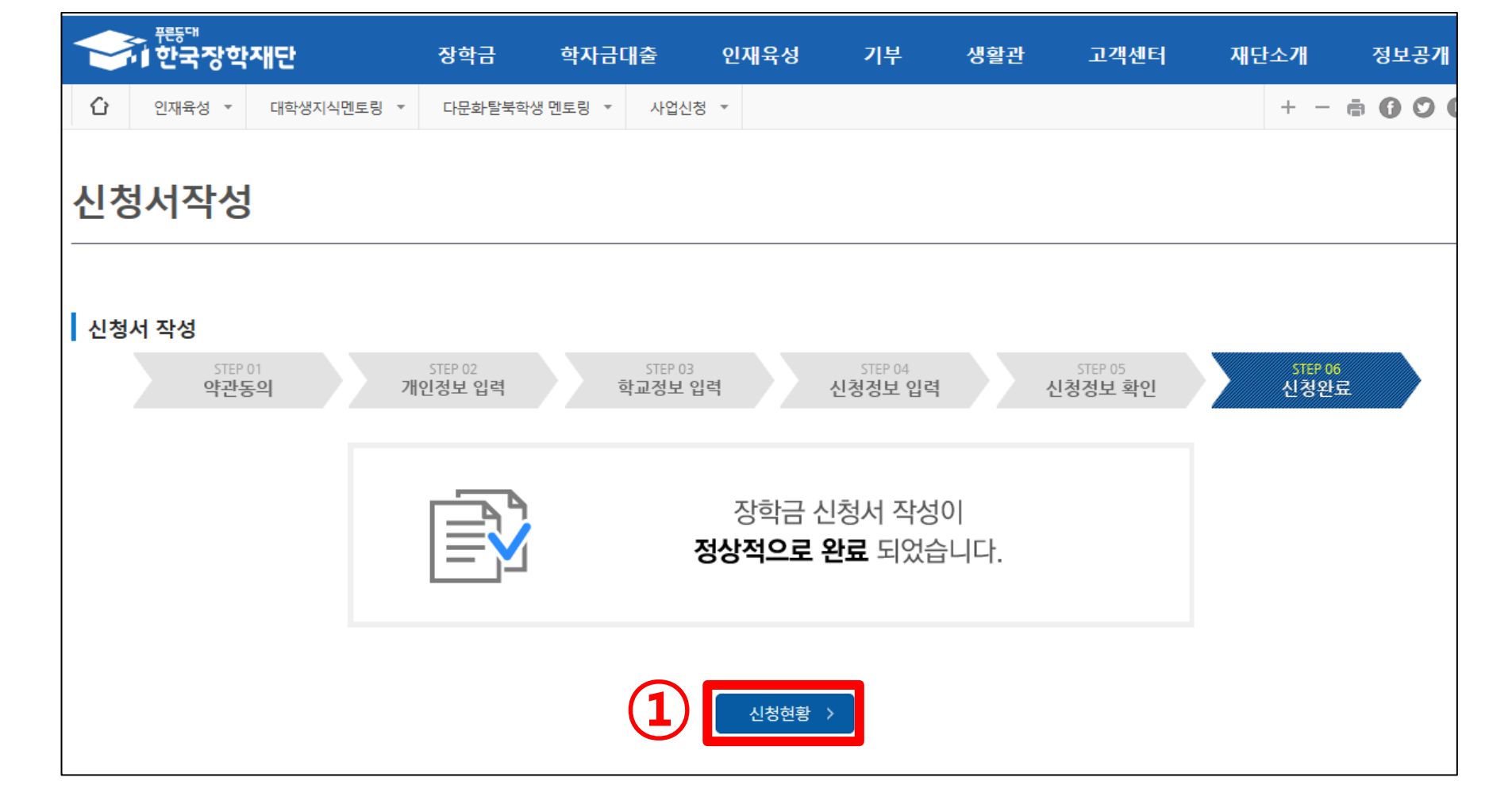

### 1. 신청 완료 확인

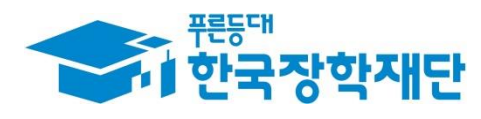

#### ① [신청현황] 상태 확인

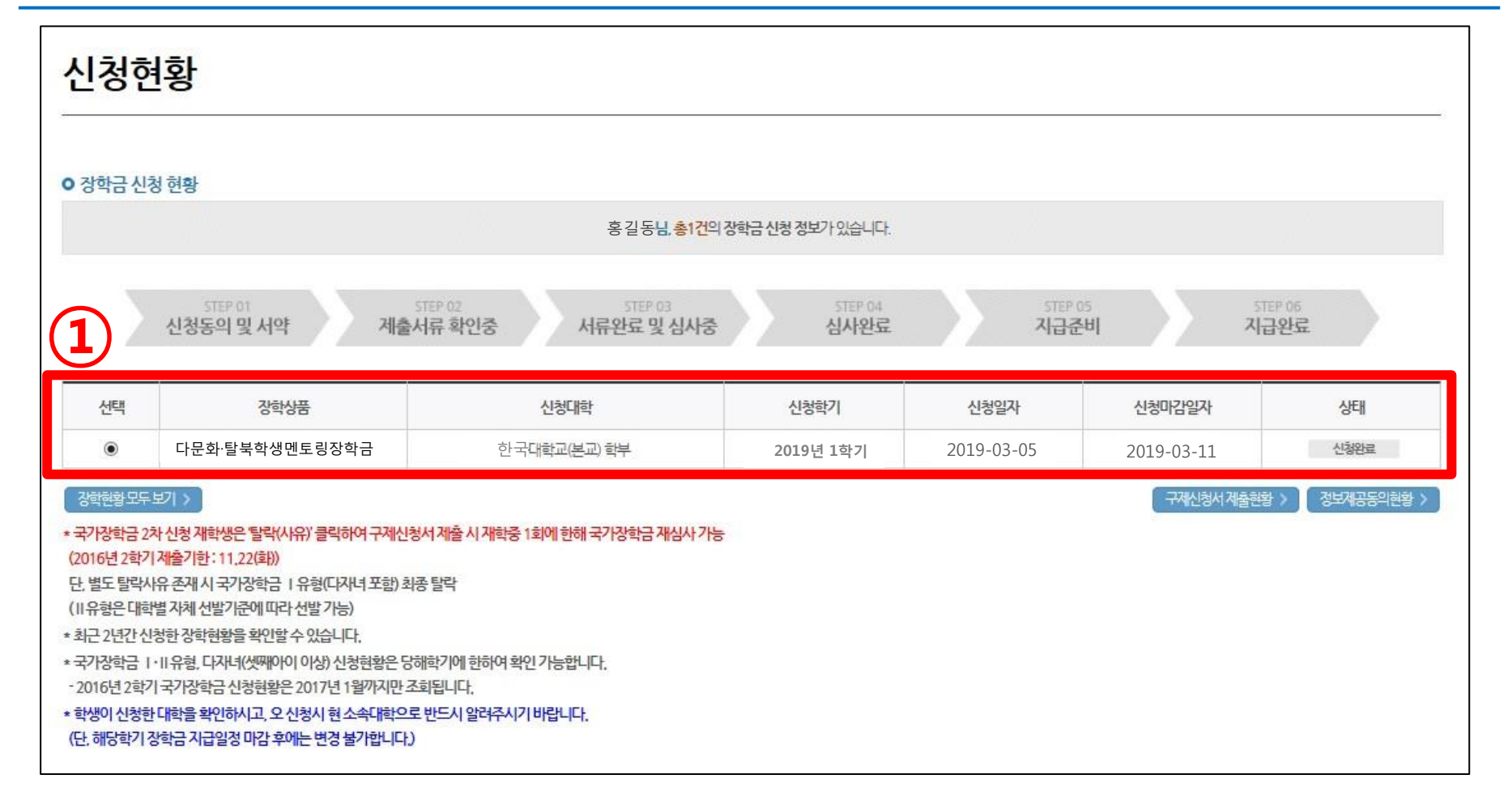

## 1. 신청 현황 상태 확인

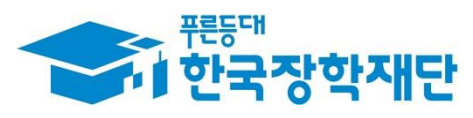

#### ① 인재육성> 다문화·탈북학생 멘토링> '학업시간표관리' 클릭

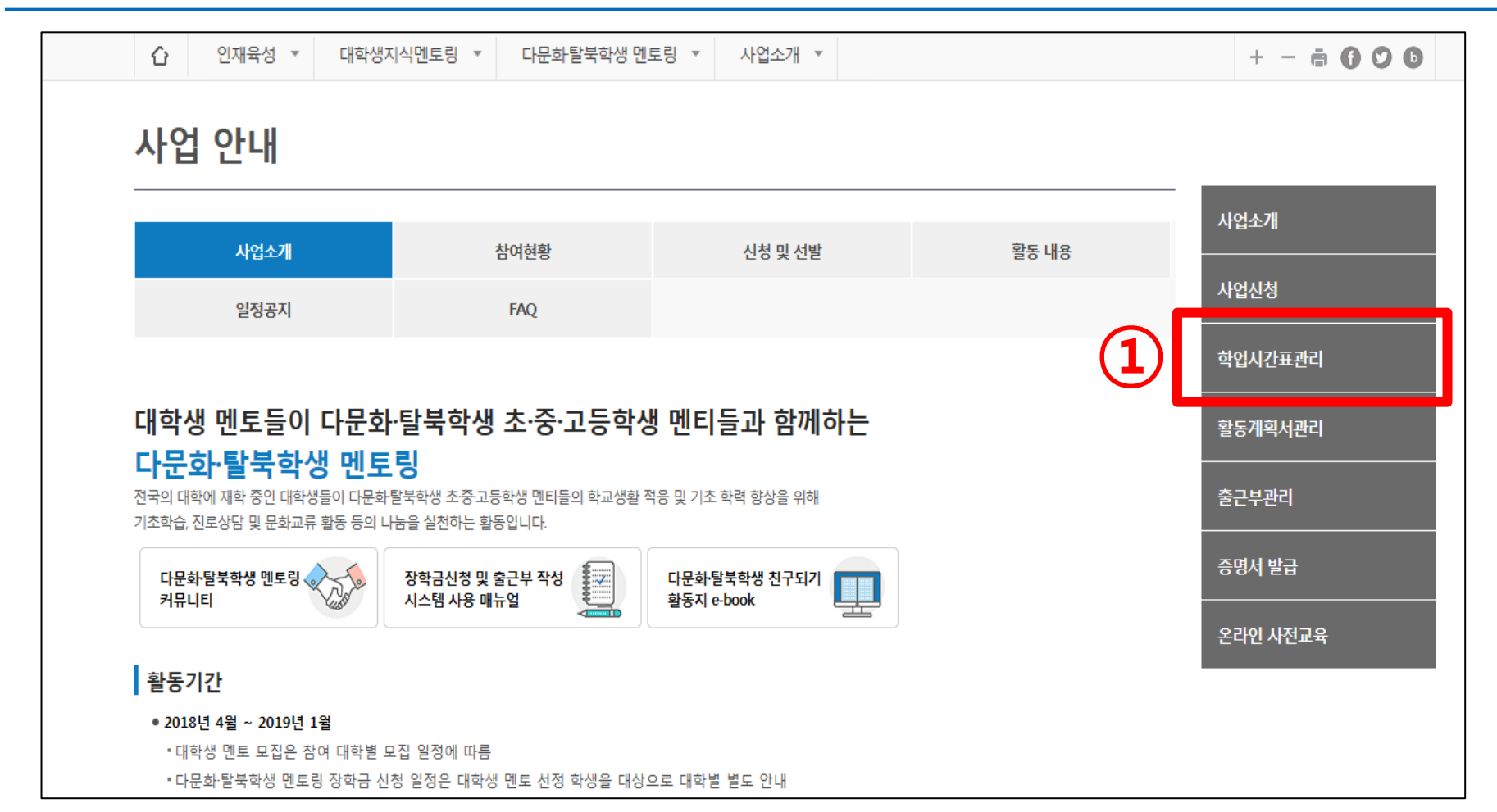

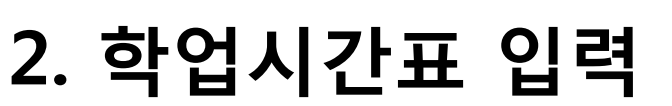

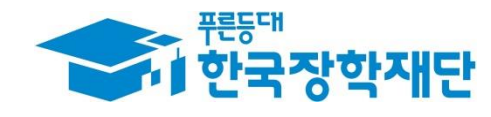

※대학별 시간표입력 기간이 상이하므로 소속 대학의 시간표 입력 기간을 확인하여 주시기 바랍니다.

- ③ '저장' 클릭
- ② 요일 및 수업시간, 수강과목 입력
- ① 검색조건 '연도-1/2학기-정기/계절학기' 설정 후 '조회' 클릭

| û           | 인재육성 ▼     | 대학생지식멘토    | 르링 ▼ 다문화탈북학생 멘토링 ▼ | 학업시간표관리 ▼          |      | + - 🖷 🕜 🔿 🗗     |
|-------------|------------|------------|--------------------|--------------------|------|-----------------|
| 학업          | 시간표        | 관리         |                    |                    |      | 1               |
| <b>o</b> 학업 | 법 시간표 관리   |            |                    |                    |      |                 |
|             | 검색 조건      | 2019       | 년 1 🔽 학기 정기학기 🔽    |                    |      | <u>조희</u> >     |
| ◎ 학업 시      | 시간에는 근로업무  | 를 하실 수 없으므 | 로 정확하게 입력하시기 바랍니다. |                    |      |                 |
| 0 학업        | 법시간표 입력    |            |                    |                    |      |                 |
| 구5          | <u>e</u> o | 21         | 수업시                | 간                  | 스가리몬 | $\bigcirc$      |
|             |            |            | 시작                 | 종료                 | 1041 |                 |
|             | 1 선택       | ~          | 선택 🗹 : 선택 🖌 ~      | 선택 🗹 : 선택 🗹        |      |                 |
|             | 추가 >       | 삭제         |                    |                    |      |                 |
|             |            |            |                    |                    |      | <u>3</u> সন্থ > |
| <b>0</b> 학입 | 법시간표       |            |                    |                    |      | _               |
|             | 구분         | 요일         | 시간                 |                    | 과목명  |                 |
|             |            |            |                    | 저장 되어 있는 하였지가표가 없을 | 는니다  |                 |

### 2. 연도/학기 조회 및 학업시간표 입력

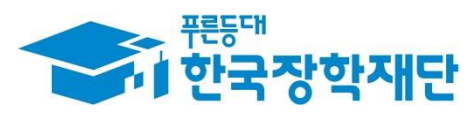

#### ③ 아래 학업시간표에 등록된 본인 시간표 확인

#### ② '저장' 클릭

#### ① 시간표 추가 시 '추가' 클릭 → 요일, 수업시간, 수강과목 입력

| 습<br>학업    | 인재육성               | · 대학생지식멘트<br>표관리              | 도링 ▼ 다문화탈북학생 멘토링 ▼ 학업시간표관리 ▼                                           | -           | + - <b>ē () O (</b> ) |
|------------|--------------------|-------------------------------|------------------------------------------------------------------------|-------------|-----------------------|
| <b>0</b> 힉 | <b>학업 시간표</b> 관    | 리                             |                                                                        |             |                       |
| - 학업       | 검색 조건<br>십 시간에는 근로 | 2019 <b>오</b><br>업무를 하실 수 없으므 | ✓ 년 1 ▼ 학기 정기학기 ▼ 로 정확하게 입력하시기 바랍니다.                                   |             | 조희 >                  |
| <b>o</b> 힉 | 학업시간표 입학           | 력                             |                                                                        |             |                       |
| ÷          | 구분                 | 요일                            | 수업시간 지작 종료                                                             | 수강과목        |                       |
|            | 1 2                | 월<br>선택 <b>&gt;</b>           | 10:00 ~ 12:00<br>선택 <b>义</b> : 선택 <b>义</b> ~ 선택 <b>义</b> : 선택 <b>义</b> | test        |                       |
|            | 추가 >               | 삭제                            |                                                                        |             |                       |
|            |                    |                               |                                                                        |             | 2<br>सङ >             |
| <b>0</b> 힉 | <sup>같업시간표</sup>   |                               |                                                                        |             |                       |
|            | 구분<br>1            | 요일<br>월                       | 시간<br>1000 ~ 1200                                                      | 과목명<br>test | (3)                   |

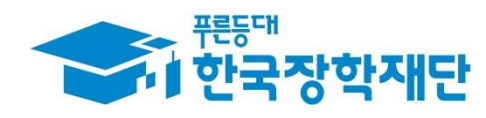

### 2. 등록된 학업시간표 확인

#### ※ 대학 추천이 완료된 멘토에 한하여 온라인 사전교육 이수 가능

#### ① 인재육성> 다문화·탈북학생 멘토링> '사업소개' 탭 > '다문화·탈북학생 멘토링 온라인 사전 교육' 클릭

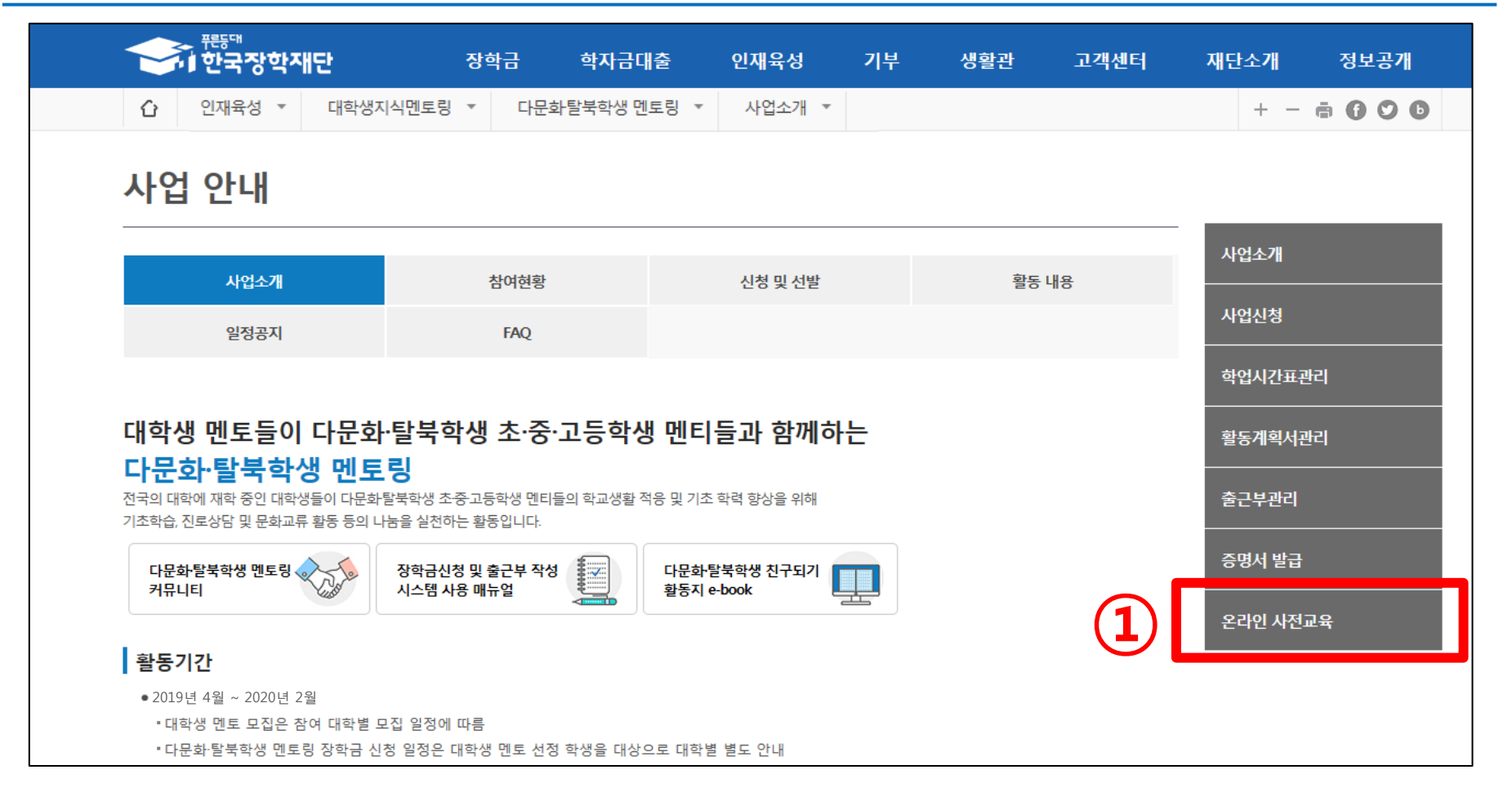

### 3. 온라인 사전교육 이수

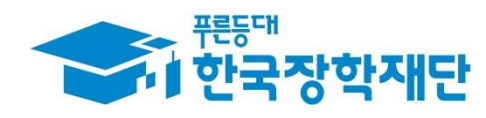

#### 단, 대학 추천이 완료된 멘토에 한하여 온라인 사전교육 이수 가능

#### ※대학의 오프라인 사전교육을 이수하지 못한 멘토는 한국장학재단 홈페이지에서 온라인 사전교육을 이수해야 멘토링 출근부 등록 가능

#### ① [강의보기] 클릭

|                                                                                | "<br>국장학재단                                                                                                    | 장학금                   | 학자금대출                                 | 인재육성         | 기부   | 생활관                         | 고객센터                                                 | 재단소개  | 정보공개                                    |
|--------------------------------------------------------------------------------|----------------------------------------------------------------------------------------------------|-----------------------|---------------------------------------|--------------|------|-----------------------------|------------------------------------------------------|-------|-----------------------------------------|
| 순 인재육                                                                          | 상 ▼ 대학생지식멘토링 ▼                                                                                                    | 다문화탈북학                | 생멘토링 ▼                                |              |      |                             |                                                      | + -   | <b>a 6 0 0</b>                          |
| 온라인                                                                            | 사전교육                                                                                                    |                       |                                       |              |      |                             |                                                      |       |                                         |
|                                                                                | 다문화 탈북                                                                                                    | 부하지 못한 멘토는            | ····································· | 로 이수하셔야 합니다. | 사전교육 | <b>육</b> 에 오신               | 신 것을 환9                                              | 영합니다. |                                         |
| O 다문화 탈북힉                                                                      | 상 멘토링 온라인 사전교육                                                                                                    | GT - II G - I - I C - |                                       |              |      |                             |                                                      |       |                                         |
| • 다문화 탈북학           차시                                                         | 생 멘토링 온라인 사전교육                                                                                                    | 강역                    | 의명                                    |              |      | 진도율                         | 강의보기                                                 | _     | 이수여부                                    |
| 이 다문화 탈북학           차시           1차시                                           | <mark>사생 멘토링 온라인 사전교육</mark><br>다문화 멘토로서의 나는 누구인가                                                                    | 244 2461 24<br>252    | 의명                                    | <b>D</b> .   | 7    | 진도율<br>0%                   | 강의보기<br>강의보기                                         |       | 이수여부<br>미이수                             |
| <ul> <li>이 다문화 탈북학</li> <li>자시</li> <li>1자시</li> <li>2자시</li> </ul>            | ·생 멘토링 온라인 사전교육<br>다문화 멘토로서의 나는 누구인가<br>다문화 알아가기                                                                     | 244 2444 24           | 의명                                    |              | 2    | 진도율<br>0%<br>0%             | 강의보기<br>강의보기<br>강의보기<br>강의보기                         |       | 이수여부<br>미이수<br>미이수                      |
| 이 다문화 탈북학<br>자시<br>1자시<br>2자시<br>3자시                                           | ····································                                                                                 | 244                   | 의명                                    |              | {    | 진도율<br>0%<br>0%<br>0%       | 강의보기<br>강의보기<br>강의보기<br>강의보기<br>강의보기                 |       | 이수여부<br>미이수<br>미이수<br>미이수               |
| 이 다문화 탈북학           차시           1차시           2차시           3차시           4차시 | ·생 멘토링 온라인 사전교육           다문화 멘토로서의 나는 누구인가           다문화 알아가기           다문화 학생과 친구되기(만남)           다문화 학생과 친구되기(소통) | 강드                    | 식명                                    |              | 2    | 진도율<br>0%<br>0%<br>0%<br>0% | 강의보기<br>강의보기<br>강의보기<br>강의보기<br>강의보기<br>강의보기         |       | 이수여부<br>미이수<br>미이수<br>미이수               |
| • 다문화 탈북핵<br>차시<br>1자시<br>2자시<br>3차시<br>4차시<br>5차시                             | ····································                                                                                 | 2991 L -<br>259       | 일명                                    | B.           | 7    | 진도율<br>0%<br>0%<br>0%<br>0% | 강의보기<br>국의보기<br>강의보기<br>강의보기<br>국의보기<br>국의보기<br>국외보기 |       | 이수여부<br>미이수<br>미이수<br>미이수<br>미이수<br>미이수 |

### 3. 온라인 사전교육 이수

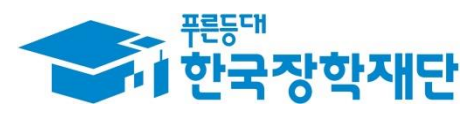

#### ① 🖸 버튼 클릭하여 수강하기

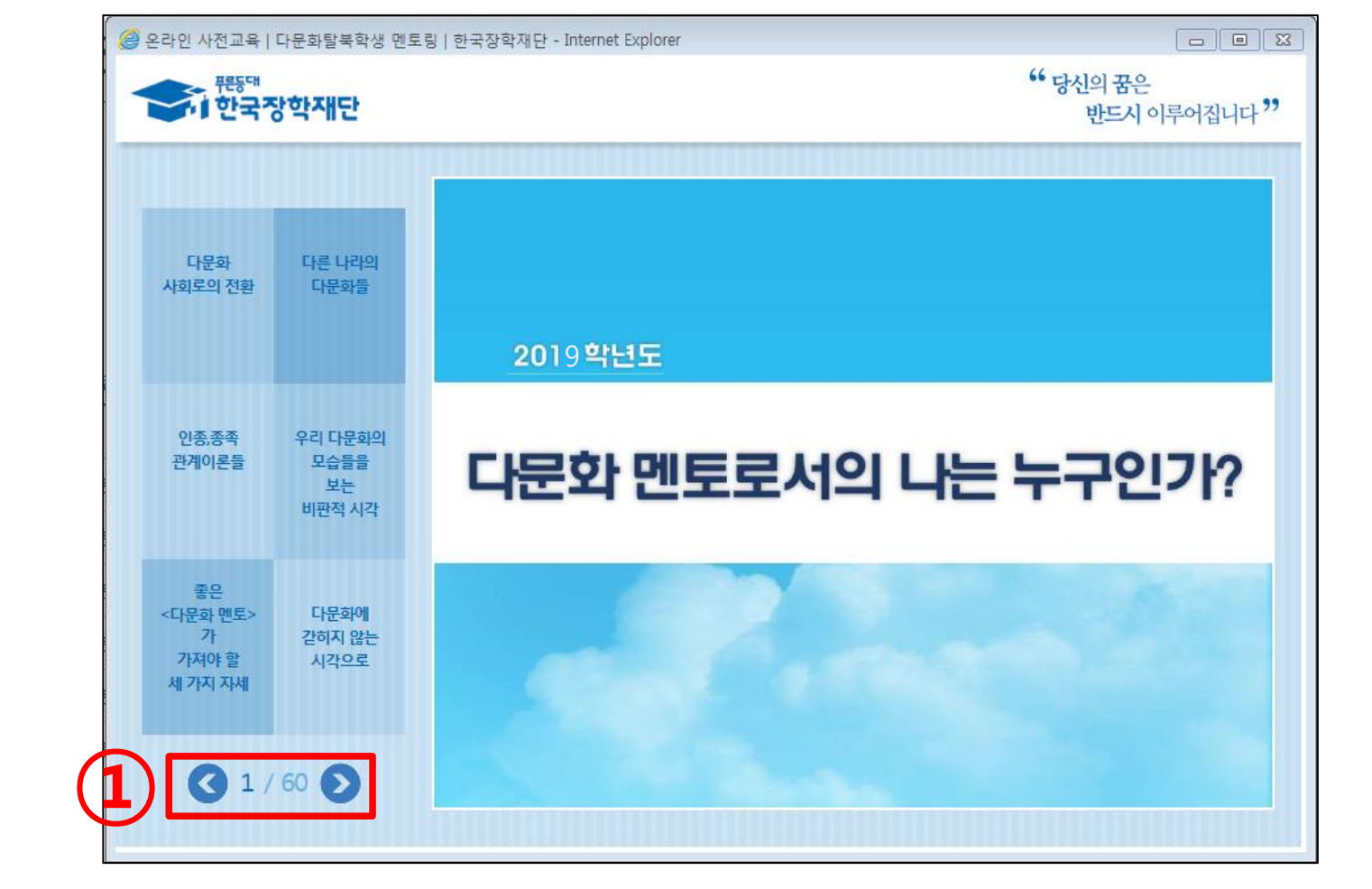

### 3. 온라인 사전교육 이수

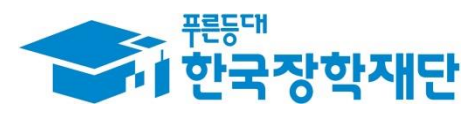

#### ※ 멘티와 매칭이 되고 난 후에 활동계획서 등록 가능

#### ② '제출/수정' 클릭

#### ① 검색조건 '2019'년 선택 후 '검색' 클릭

|       | <sup>푸른등대</sup><br>한국장학재 | 단          | 장학금 -        | 학자금대출               | 인재육성 | 기부            | 생활관        | 고객센터 | 재단소개    | 정보공개       |
|-------|--------------------------|------------|--------------|---------------------|------|---------------|------------|------|---------|------------|
| û     | 인재육성 ▼ [                 | 대학생지식멘토링 ▼ | 다문화탈북학생 멘    | 토링 🔻                |      |               |            |      | + -     | ā () () () |
| 활동    | 계획서관                     | ·<br>난리    | <u> </u>     |                     |      |               |            |      |         |            |
| 0 활동계 | 획서관리                     |            |              |                     |      |               |            |      |         |            |
|       | 검색조건                     | 2019 🖌 년 💈 | 냄색 〉         |                     |      |               |            |      |         |            |
| 선택    | 장학년도                     | 성명         | 근로기관사업자번호    | 근로기관                | 8    | 근로자           | 18         | D.   | 빈티명     | 신청상태       |
| ۲     | 2019년                    | 홍길동        | 123-45-67890 | 장학 초 <del>등</del> 학 | ła   | 장학 <b>초</b> 등 | <u></u> 학교 | E    | 스트1     | -          |
|       |                          |            |              |                     |      |               |            | 2    | 제출/수정 > | 제출취소       |

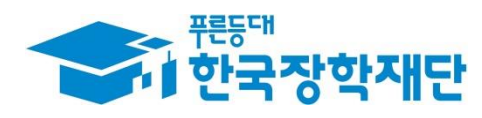

### 4. 활동계획서 등록

#### ※ 양식 다운로드 가능

#### ② 활동계획서 파일 업로드 후 '파일등록' 클릭

#### ① 멘토-멘티 매칭 현황 확인

| 20443 * 14404/422 * 1444/4223 * 1444/4223 * 1444/423 * 1444/423 * 1444/4 |                                                                   | 1914년 10년 원                                                 |      |            |  |  |  |  |  |  |
|----------------------------------------------------------------------------------------------------|-------------------------------------------------------------------|-------------------------------------------------------------|------|------------|--|--|--|--|--|--|
| इंड्रेड्रेड्रेड्रेड्         र्राष्ट्र प्राप्त कर कर कर कर कर कर कर कर कर कर कर कर कर                                                                                                    | U 인새팩성 · 내                                                        | 1박정시작엔도당 * 나준와될국학정 엔도당 *                                    |      |            |  |  |  |  |  |  |
| 학당계획서 등록         전 양년도         2009년         신 양상태         -           성명         홍김동         소 숙학과         고분자바이오소재전공           한 번         123456789         맨티 명         테스트1           근로지면         12345-67890         근로기관 영         장학초등학교           - 근로지명         전학초등학교         제일 자         2019-03-05           · 관동계획서 파일         · · · · · · · · · · · · · · · · · · ·                                                                                                    | 활동계획서관리                                                           |                                                             |      |            |  |  |  |  |  |  |
| 장학년도         200년         신청해         -           상명         응김유         소속학과         고분자바이오소재장           학번         123456789         매대         테스트1           군로지장         3         유학자         공학초등학교           관동계력서 매월         -         -         -                                                                                                    | o 활동계획서 등록                                                        | ) 활동계획서 등록                                                  |      |            |  |  |  |  |  |  |
| 상명         용감동         소속학과         고분자바이오소재건공           학번         123456789         여대 명         테스트1           군로기관시업자번호         12345-67890         군로기관         전학초등학교           군로지명         전학초등학교         제출학자         20390-05           *환동계획서 매일         도로기관시대         파일 등록 시         도로기관                                                                                                    | 장학년도                                                              | 2019년                                                       | 신청상태 | -          |  |  |  |  |  |  |
| 학번     123456789     면티명     티스트1       군로기관사업자번호     123-45-67890     군로기관명     장학초등학교       군로지명     정학초등학교     제출인자     2019-03-05       *활동계획서 파일      도     전 역 적 연 년 명                                                                                                    | 성명                                                                | 홍길동                                                         | 소속학과 | 고분자바이오소재전공 |  |  |  |  |  |  |
| 근로기관서업자번호       123-45-67890       근로기관명       장학초등학교         근로지명       장학초등학교       제출일자       2019-03-05         * 환동계획서 파일                                                                                                    | 학번                                                                | 학번         123456789         멘티명         테스트1               |      |            |  |  |  |  |  |  |
| 근로지명     장학초등학교     제출일자     2019-03-05       * 활동계획서 파일                                                                                                    | 근로기관사업자번호                                                         | 근로기관사업자번호         123-45-67890         근로기관명         장학초등학교 |      |            |  |  |  |  |  |  |
| * 활동계획서 파일<br>찾아보기 파일 등록 > 2                                                                                                    | 근로지명                                                              | 근로지명         장학초등학교         제출일자         2019-03-05         |      |            |  |  |  |  |  |  |
|                                                                                                    | * 활동계획서 파일         □□등록]         2           찾아보기         파일 등록 > |                                                             |      |            |  |  |  |  |  |  |
| * 활동계획서양식 파일을 작성 후 <b>[찾아보기]</b> 를 클릭하여 파일 선택 후 <b>파일 등록</b> 을 클릭해야 파일이 등록됩니다.<br>* 첨부파일의 최대 용량은 10MB이내만 등록 가능합니다.<br>* 파일을 등록 후 <b>[파일등록완료]</b> 를 클릭하시면 첨부파일을 확인 하실 수 있습니다.<br>* <b>등록하신 파일의 이름은 정해진 규칙에 의해 자동으로 바뀌게 됩니다.</b>                                                                                                    |                                                                   |                                                             |      |            |  |  |  |  |  |  |
| 제출완료 >                                                                                                    |                                                                   |                                                             |      | 제출완료 >     |  |  |  |  |  |  |

4. 활동계획서 파일 업로드

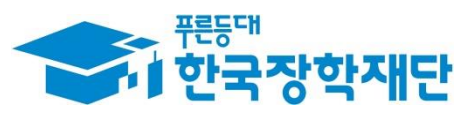

#### ② '제출완료' 클릭

· ()

인재육성 🔻

#### ① 활동계획서 '파일 등록완료' 확인

| 활동계획서관리                                                                                                    |                                                                                                    |                  |               |  |  |  |  |  |
|----------------------------------------------------------------------------------------------------|----------------------------------------------------------------------------------------------------|------------------|---------------|--|--|--|--|--|
| o 활동계획서 등록                                                                                                    |                                                                                                    |                  |               |  |  |  |  |  |
| 장학년도                                                                                                    | 2019년                                                                                                    | 신청상태             | -             |  |  |  |  |  |
| 성명                                                                                                    | 홍길동                                                                                                    | 소속학과             | 생명과학부(생명공학전공) |  |  |  |  |  |
| 학번                                                                                                    | 123456789                                                                                                    | 멘티명              | 테스트1          |  |  |  |  |  |
| 근로기관사업자번호                                                                                                    | 123-45-67890                                                                                                    | 근로기관명            | 장학 초등학교       |  |  |  |  |  |
| 근로지명                                                                                                    | 장학초등학교                                                                                                    | 제출일자             | 2019-03-05    |  |  |  |  |  |
| * 활동계획서 파일                                                                                                    | ATVTPLND0154993374_1551764306892jpg [파음<br>찾아보기                                                                                                | 일등록완료]<br>파일등록 > | · 텔 양식 다운로드 > |  |  |  |  |  |
| <ul> <li>활동계획서양식 파일을 작성 후</li> <li>첨부파일의 최대 용량은 10MB<sup>4</sup></li> <li>파일을 등록 후 [파일등록완료]</li> <li>등록하신 파일의 이름은 정해진</li> </ul> | : <b>[찾아보기]</b> 를 클릭하여 파일 선택 후 <b>파일 등록</b> 을 클릭해야 파일이 등록됩니다.<br>이내만 등록 가능합니다.<br>를 클릭하시면 첨부파일을 확인 하실 수 있습니다.<br>! <b>규칙에 의해 자동으로 바뀌게 됩니다.</b> |                  | 2             |  |  |  |  |  |
|                                                                                                    |                                                                                                    |                  | 제출완료 >        |  |  |  |  |  |

### 4. 활동계획서 파일 등록완료 확인

대학생지식멘토링 ▼ 다문화탈북학생 멘토링 ▼

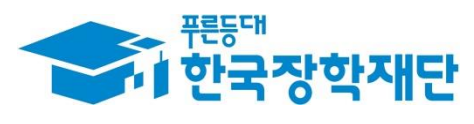

+ - 🖶 🔂 🖸 🖸

#### ② '제출/수정' 클릭 시 수정 가능

4. 활동계획서 신청상태 확인

#### ① [신청상태] '제출' 확인

|                   | <sup>퍥등대</sup><br>한국장학재          | 단          | 장학금 혁        | 학자금대출 🤤         | 인재육성 | 기부             | 생활관 | 고객센터 | 재단소개           | 정보공개 |
|-------------------|----------------------------------|------------|--------------|-----------------|------|----------------|-----|------|----------------|------|
| û                 | 인재육성 ▼ [                         | H학생지식멘토링 ▼ | 다문화탈북학생 멘트   | 토링 ▼            |      |                |     |      | $+ - \epsilon$ |      |
| <b>활동</b><br>•활동계 | · <b>계획서곤</b><br><sup>획서관리</sup> | ŀ2         |              |                 |      |                |     |      |                |      |
|                   | 검색 조건                            | 2019 🗸 년 검 | щ >          |                 |      |                |     |      |                | )    |
| 선택                | 장학년도                             | 성명         | 근로기관사업자번호    | 근로기관명           |      | 근로지명           |     | 멘    | 티명             | 신청상태 |
| ۲                 | 2019년                            | 홍길동        | 123-45-67890 | 장학 <b>초등학</b> 교 |      | 장학 <b>초등</b> 학 | Ē   | 테크   | 스트1            | 제출   |
|                   |                                  |            |              |                 |      |                |     | 2    | 제출/수정 >        | 제출취소 |

# 

#### ① 인재육성> 다문화·탈북학생 멘토링> '출근부 관리' 클릭

5. 출근부 관리

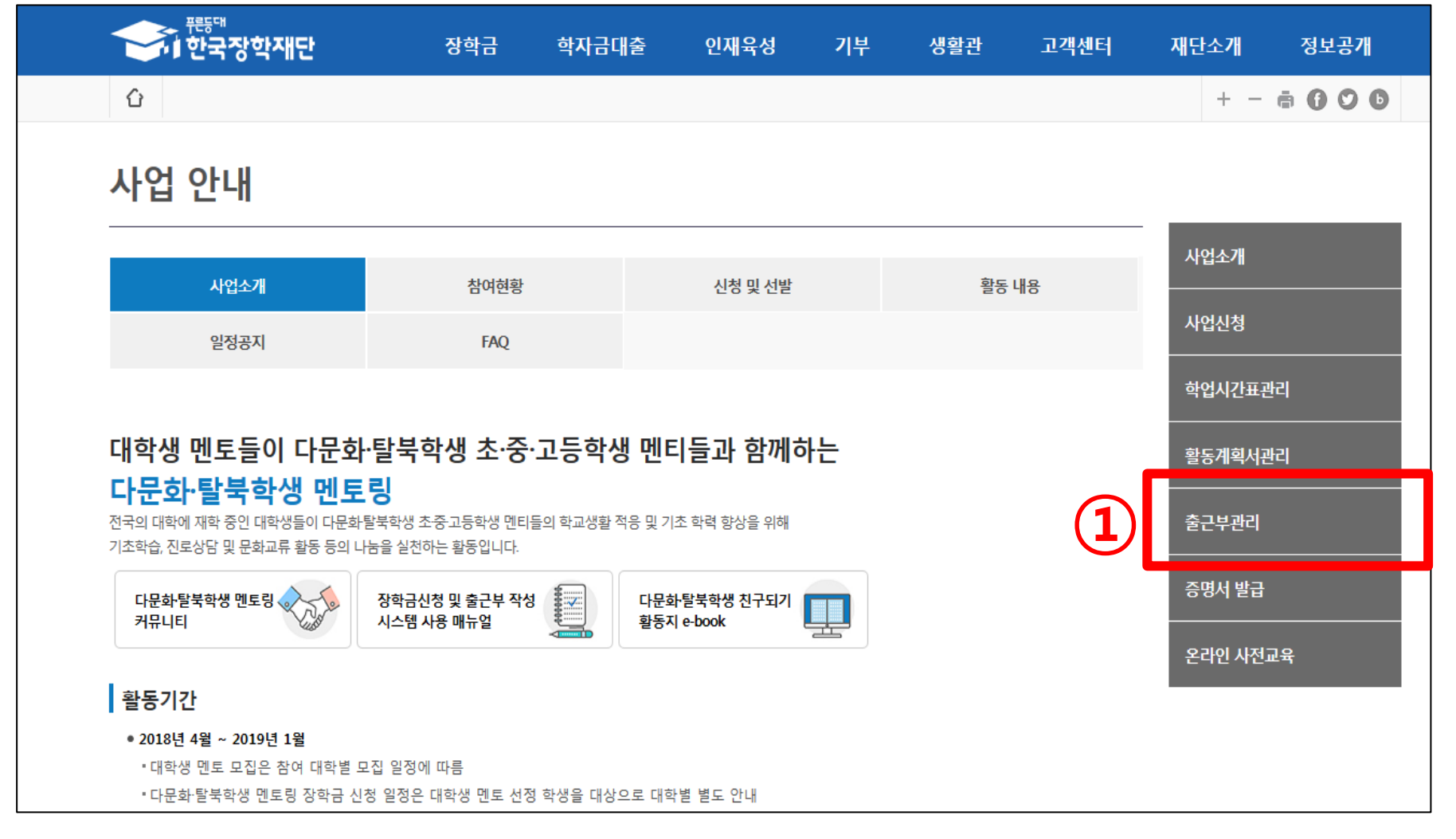

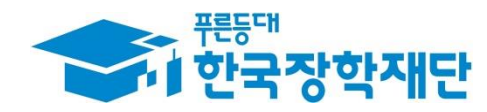

### 5. 출근부 입력

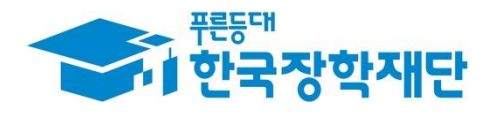

#### 출근부관리

● 출근부를 달력이나 리스트로 조회 하실 수 있습니다.

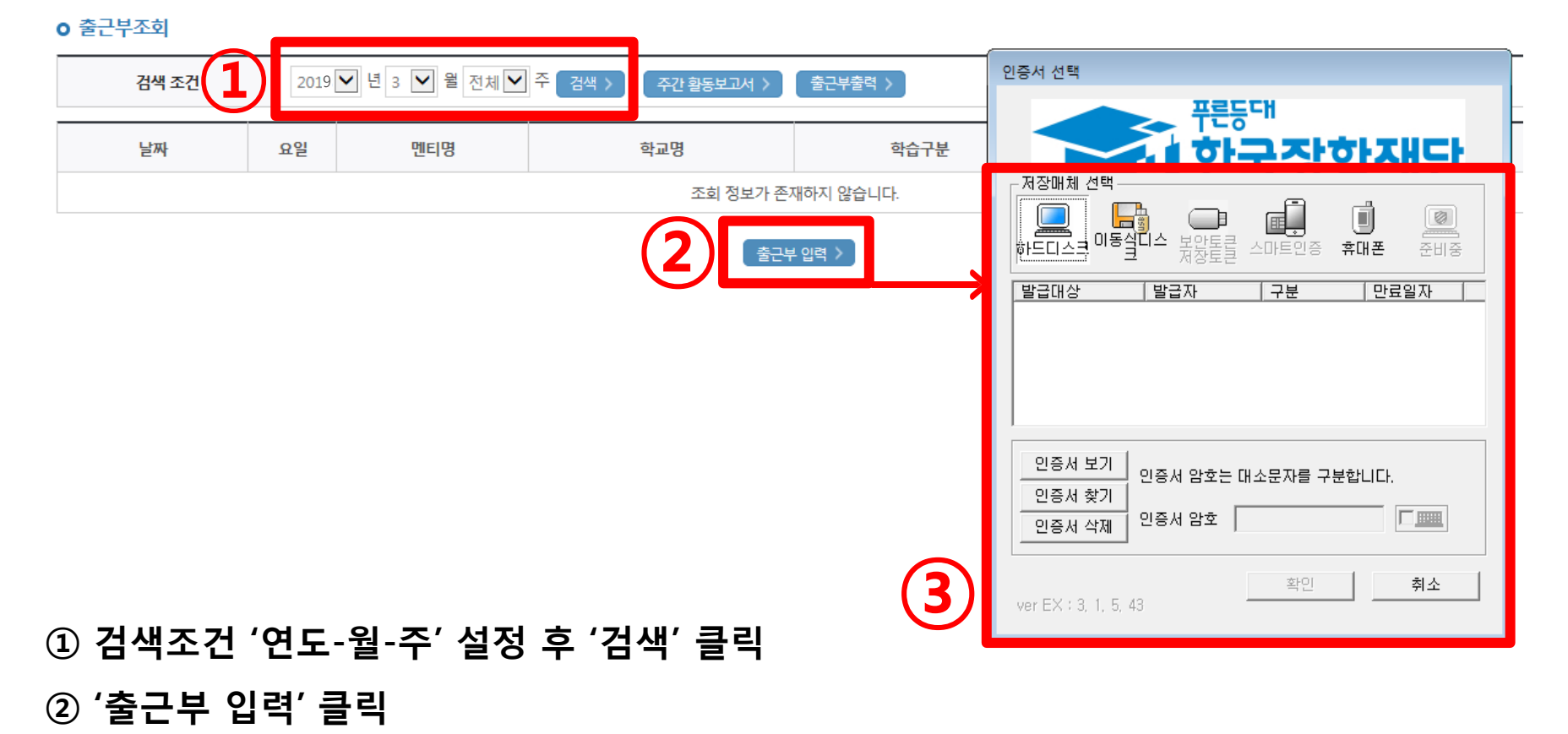

③ '공인인증서' 암호 입력 후 '확인' 클릭

#### ※ 오프라인 사전연수 입력 또는 온라인 사전교육 필수강의를 이수하여야 '멘토링 활동'에 대한 출근부 입력이 가능.

| 🔲 일별 출근부 입력                                          | 벽                                                                      |                              |                                    |                   |          |
|------------------------------------------------------|------------------------------------------------------------------------|------------------------------|------------------------------------|-------------------|----------|
| [2019년03월18<br>조회 정보가 존지<br>[2019년03월18              | 일]일별 출근부 상세조회<br>I하지 않습니다.<br>일] 일별 출근부 입력 및                           | 회<br>! 수정                    |                                    |                   |          |
| 멘티명                                                  | 선택 🗸                                                                   | 시작시간                         | 9 🗸 00 🗸                           | 종료시간              | 9 🗸 00 🗸 |
| 학기/방학                                                | 학기                                                                     | 학습구분                         | 선택 🗸                               | 지역                |          |
| 활동방법                                                 | 선택 🗸                                                                   | 활동장소                         | 선택 🗸                               | 멘티유형              |          |
| 활동 내용                                                |                                                                        |                              |                                    |                   |          |
| 기관 담당자와의 '서<br>원거리 인센티브에<br>[4주차 (2019년(<br>조각황동보고서는 | · 웹 페이지 메시지<br>· 전 1<br>· 대 현<br>· · · · · · · · · · · · · · · · · · · | ⊦전교육 출근부 입력<br>│ 승인을 받아야 '멘⁵ | 또는 온라인 사전교육 강의<br>토링 활동'에 대한 출근부 입 | ↓ 이수 및<br> 력이 가능합 | 9        |
|                                                      |                                                                        |                              |                                    | 확인                |          |
| 주간 학습진<br>내용                                         | 도                                                                      |                              |                                    |                   |          |

5. 출근부 입력

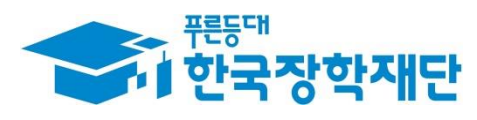

#### ※ 멘토링 활동 후 5일 이내 온라인 출근부 입력 가능

#### ① 온라인 출근부를 입력할 날짜를 달력에서 클릭

| 이 입력하신 | 출근부에 <b>출근</b> 을 누르 | 시면 <b>일별출근 상세내역</b> 이 나옵                        | 니다.                                        |                |             |             |             |
|--------|---------------------|-------------------------------------------------|--------------------------------------------|----------------|-------------|-------------|-------------|
|        |                     |                                                 |                                            | 祇《 2019년 3월 》₩ |             |             |             |
|        | Sunday              | Monday                                          | Tuesday                                    | Wednesday      | Thursday    | Friday      | Saturday    |
|        |                     |                                                 |                                            |                |             | 1<br>empty  | 2<br>empty  |
| 3      | empty               | 4<br>empty                                      | 5<br>empty                                 | 6<br>empty     | 7<br>empty  | 8<br>empty  | 9<br>empty  |
| 10     | empty               | 11 출근 ><br>, 장학초등학교<br>, 지역구분농어촌<br>, 총 시/간[1건] | 12 중근 ><br>장학초등학교<br>지역구분농어촌<br>총 1시간 [1건] | 13<br>empty    | 14<br>empty | 15<br>empty | 16<br>empty |
| 17     | empty               | 18<br>empty                                     | 19<br>empty                                | 20<br>empty    | 21<br>empty | 22<br>empty | 23<br>empty |
| 24     | empty               | 25<br>empty                                     | 26<br>empty                                | 27<br>empty    | 28<br>empty | 29<br>empty | 30<br>empty |

○ 출근부를 달력이나 리스트로 조회 하실 수 있습니다.

· 간 날짜르 크리하며 축근보 인경 페이지가 나온다다

o 출근부조회

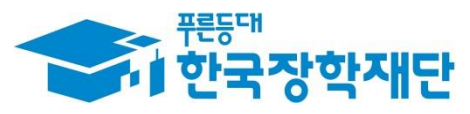

출근부리스트 >
#### ※ 기관 담당자와의 '사전미팅'의 경우 학습구분에 "멘토링"으로 입력

① 활동 내용 입력

② '저장' 클릭

| 🛛 일별 출근부                           | 입력                                          |                           |                       |      |           |                                  | 주간 멘토링<br>활동내용                          |                                                                                                    |
|------------------------------------|---------------------------------------------|---------------------------|-----------------------|------|-----------|----------------------------------|-----------------------------------------|----------------------------------------------------------------------------------------------------|
| [2019년03월<br>• 조회 정보가<br>[2019년03월 | 11일]일별 출근부 싱<br>존재하지 않습니다.<br>11일] 일별 출근부 입 | :세조회<br>입력 및 수정           |                       |      | 1         |                                  | 주간 멘토링<br>평가소감내용                        |                                                                                                    |
| 멘티명                                | test 🗸                                      | 시작시간                      | 9 🗸 00 🗸              | 종료시간 | 10 🗸 00 🗸 | [3주                              | 추 (2019년03월                             | 월11일 ~ 2019년03월17일)]주간활동보고 관련자료 첨부                                                                           |
| 학기/방학                              | 학기                                          | 학습구분                      | 멘토링 🗸                 | 지역   | 농어촌       | 첨부                               | ₽1                                      | [미등록]<br>찾아보기 업로드 >                                                                                          |
| 활동방법                               | 방문멘토링 ✔                                     | 활동장소                      | 멘티학교 🗸                | 멘티유형 | 중도입국가정멘토링 | 첨누                               | ‡ 2                                     | [미등록]<br>찾아보기 업로드 >                                                                                          |
| 활동 내용                              | 환동내용 무리나라 동요를 배우고 불러보며 자연스럽게 한글 공부도 진행했습니다. |                           |                       |      |           |                                  |                                         | [미등록]<br>찾아보기 업로드 >                                                                                          |
| 기관 담당자와의<br>원거리 인센티브               | 의 '사전미팅'은 학습구분<br>브에 대한 출근부 입력 및            | 에 [멘토링]으로 입<br>! 수정은 대학담당 | ]력해 주세요.<br>자만 가능합니다. |      |           | · [찾<br>· 첨 <sup>1</sup><br>· 등록 | '아모기]을 클릭하(<br>부파일의 최대 용령<br>록하신 파일의 이름 | 가 파질 신역 우 파질 점부 우 업도느을 클릭해야 파질이 등록됩니다.<br>같은 10MB이내만 가능합니다.<br>같은 정해진 규칙에 의해 자동으로 바뀌게 됩니다.<br>전장 > 전쟁 > 단기 > |

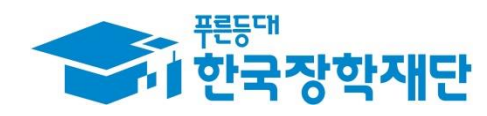

## 5. 출근부 활동내용 입력

#### ① 원거리 인센티브에 대한 출근부 입력 및 수정은 대학 담당자만 가능 ※ 대학생 멘토는 직접 수정 불가

#### 권기다 전엔디브에 내한 물근부 겁뎍 및 구성은 내악님당사만 가중합니다.

| [2019년03월12일] 일별 출근부 입력 및 수정            |      |      |          |      |          |  |  |  |  |
|-----------------------------------------|------|------|----------|------|----------|--|--|--|--|
| 멘티명                                     | 선택 🗸 | 시작시간 | 9 🗸 00 🗸 | 종료시간 | 9 🗸 00 🗸 |  |  |  |  |
| 학기/방학                                   | 학기   | 학습구분 | 선택 🗸     | 지역   |          |  |  |  |  |
| 활동방법                                    | 선택 🗸 | 활동장소 | 선택 🗸     | 멘티유형 |          |  |  |  |  |
| 활동 내용                                   |      |      | •        |      | ·        |  |  |  |  |
| 기관 담당자와의 '사전미팅'은 학습구분에 [멘토링]으로 입력해 주세요. |      |      |          |      |          |  |  |  |  |

| [2019] | [2019년03월12일]일별 출근부 상세조회 |       |            |            |           |                    |              |       |      |         |        |  |
|--------|--------------------------|-------|------------|------------|-----------|--------------------|--------------|-------|------|---------|--------|--|
| 순번     | 선택                       | 멘티명   | 시작<br>시간   | 종료<br>시간   | 학기<br>/방학 | <mark>학습구</mark> 분 | 홛            | 동방법   | 활동장소 | 멘티유형    | 활동내용   |  |
| 1      |                          | test2 | 09 :<br>00 | 10 :<br>00 | 학기        | 인센티브<br>(농어촌)      | 농어촌          | 방문멘토링 | 멘티학교 | 탈북가정멘토링 | 002102 |  |
|        |                          |       |            |            |           |                    | ( <b>1</b> ) |       |      |         |        |  |

#### 🔲 일별 출근부 입력

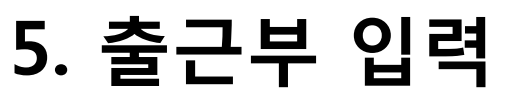

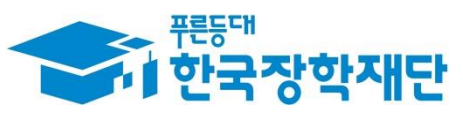

 $\boxtimes$ 

#### ① 수정 또는 삭제 하고자 하는 일자의 출근부 클릭

| · 각 <b>날짜</b> 를<br>· 입력하신 = | 철짜를 클릭하면 출근부 입력 페이지가 나옵니다.<br>회하신 출근부에 출근을 누르시면 일별출근 상세내역이 나옵니다. |                                          |                                                  |                   |             |             |             |  |  |  |
|-----------------------------|------------------------------------------------------------------|------------------------------------------|--------------------------------------------------|-------------------|-------------|-------------|-------------|--|--|--|
|                             |                                                                  |                                          |                                                  | < < 2019년 3월 >>>> |             |             |             |  |  |  |
|                             | Sunday                                                           | Monday                                   | Tuesday                                          | Wednesday         | Thursday    | Friday      | Saturday    |  |  |  |
|                             |                                                                  |                                          |                                                  |                   |             | 1<br>empty  | 2<br>empty  |  |  |  |
| 3                           | empty                                                            | 4<br>empty                               | 5 empty                                          | 6<br>empty        | 7<br>empty  | 8<br>empty  | 9<br>empty  |  |  |  |
| 10                          | empty                                                            | 11 출근 ><br>장학초등학교<br>지역구분농어촌<br>총 시간[1건] | 12 출근 ><br>. 장학초등학교<br>. 지역구분농어촌<br>. 총 1시간 [1건] | 13<br>empty       | 14<br>empty | 15<br>empty | 16<br>empty |  |  |  |
| 17                          | empty                                                            | 18<br>empty                              | 19<br>empty                                      | 20<br>empty       | 21<br>empty | 22<br>empty | 23<br>empty |  |  |  |
| 24                          | empty                                                            | 25<br>empty                              | 26<br>empty                                      | 27<br>empty       | 28<br>empty | 29<br>empty | 30<br>empty |  |  |  |

5. 출근부 수정 및 삭제

○ 출근부를 달력이나 리스트로 조회 하실 수 있습니다.

o 출근부조회

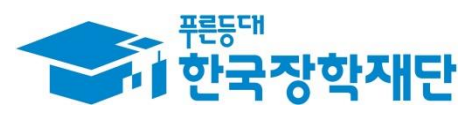

#### 삭제의 경우, 하단의 '삭제' 클릭

5. 출근부 수정 및 삭제

#### ② 수정의 경우, 내용 수정 입력 후 하단의 '저장' 클릭

#### ① 수정 또는 삭제 하고자 하는 출근부 내역에 '체크(V)' 표시

|                                                     |            |               |               |                 |                |                 |                                |                |          |      |                    |                                                             |           |           |                                               | _ |
|-----------------------------------------------------|------------|---------------|---------------|-----------------|----------------|-----------------|--------------------------------|----------------|----------|------|--------------------|-------------------------------------------------------------|-----------|-----------|-----------------------------------------------|---|
| 🛛 일별                                                | 불출         | 근부 입          | 력             |                 |                |                 |                                |                |          |      |                    | X                                                           | ري<br>الم | ±L (2011) | )010は02위11이 ~ 2010は02위17이\\)조가하도타그 과러지는 처브    |   |
| [2019                                               | )년0        | )3월11         | 일]일           | 별 출근            | 부 상세           | 조회              |                                |                |          |      |                    |                                                             | [J]T      | y (2013   | 이 6년(6월 11일 - 2016년(6월 11일)]구선일중포포 전원지표 점구    | _ |
| 순번                                                  | ų          | 선택 민          | 빈티명           | 시작<br>시간        | 종료<br>시간       | 학기<br>/방학       | 학습구분                           | 홛              | 동방법      | 활동장소 | 멘티유형               | 활동내용                                                        | 첨부        | 1         | [미등록]<br>찾아보기 업로드 >                           |   |
| 1                                                   |            |               | test          | 09 :<br>00      | 10 :<br>00     | 학기              | 멘토링                            | 농어촌            | 방문멘토링    | 멘티학교 | 중도입국가정멘토링          | 우리나라<br>동                                                   | 처비        | 2         | [미등록]<br>찾아보기,, 여근 \                          | _ |
| [2019                                               | )녁()       | )3뭨11         | ୍ତ୍ର<br>ହା ହ  |                 | └부 입르          | 력 및 수정          | 1                              |                |          |      |                    |                                                             |           | 2         |                                               |   |
| P                                                   | <u>1</u> E | 9             | test          | V               |                | 시작시             | 21 9                           | ♥ 00 ♥         |          | 종료시간 | <u>⊦</u> 10 ∨ 00 ∨ | /                                                           | 첨부        | 3         | [비능독]<br>찾아보기 업로드 >                           |   |
| 학                                                   | 기/빙        | 방학            | 학기            |                 |                | 학습구·            | 분 멘트                           | 린              | ~        | 지역   | 농어촌                |                                                             |           |           |                                               |   |
| 홛                                                   | 동방         | 법             | 방문덕           | 벤토링             |                | 활동장:            | 소 멘티                           | 비학교            | <b>v</b> | 멘티유형 | 중도입국가정             | J멘토링                                                        | · [찾0     | ··보기]를    | ']를 클릭하여 파일 선택 후 파일 첨부 후 업로드을 클릭해야 파일이 등록됩니다. |   |
| <b>활동 내용</b> 우리나라 동요를 배우고 불러보며 자연스럽게 한글 공부도 진행했습니다. |            |               |               |                 |                |                 | 출 공부도 진                        | 행했습니다.         |          | · 첨부 | ·파일의 초<br>하신 파일    | 의 최대 용량은 10MB이내만 가능합니다.<br>파일의 이름은 정해진 규칙에 의해 자동으로 바뀌게 됩니다. |           |           |                                               |   |
| 기관 딤<br>원거리                                         | 남당자<br>인선  | 자와의'/<br>센티브에 | 사전미통<br> 대한 등 | 빙'은 학습<br>불근부 입 | 습구분에<br>1력 및 수 | [멘토링]의<br>정은 대학 | 으로 입력해 <sup>:</sup><br>'담당자만 기 | 주세요.<br>누능합니다. |          |      |                    |                                                             |           |           | 저장 > 적제 > 닫기 >                                |   |

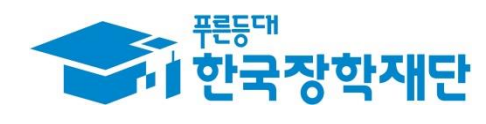

#### ② 왼쪽 상단에 'My' 클릭

#### ① 한국장학재단 어플 기본화면

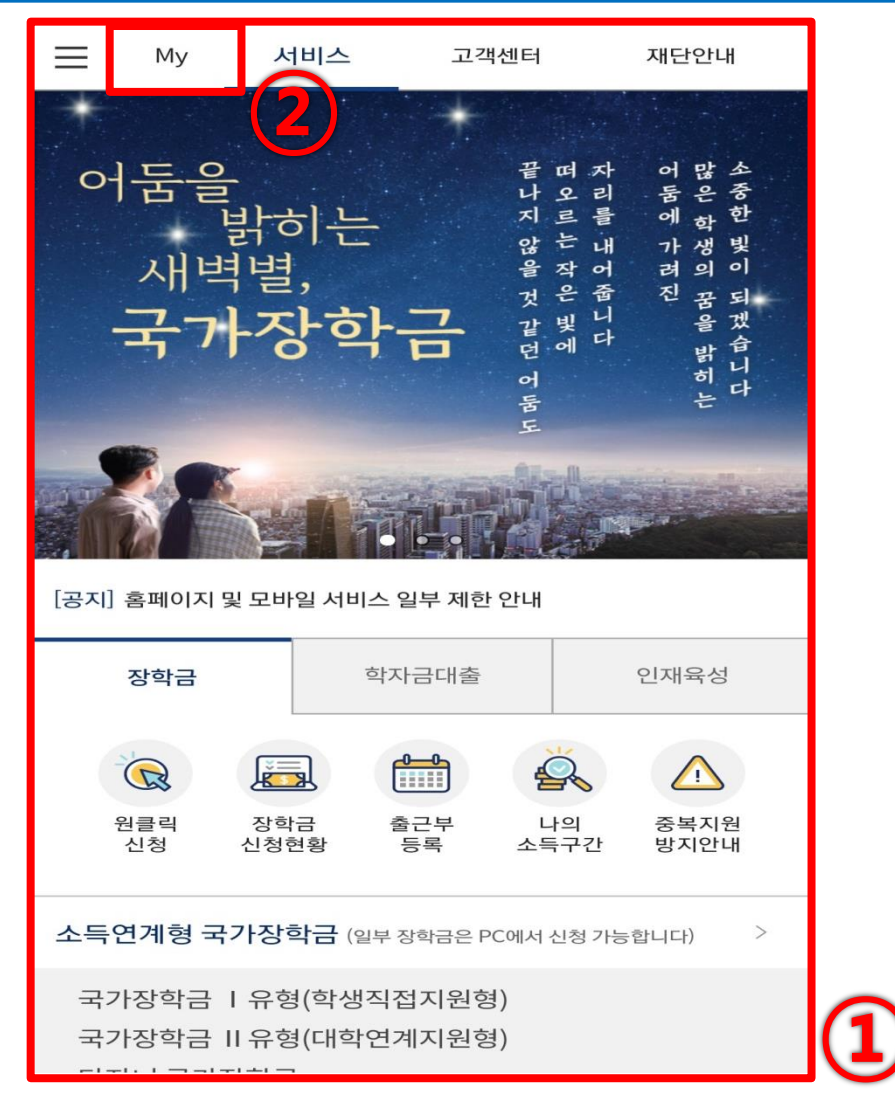

#### ③ 한국장학재단 로그인

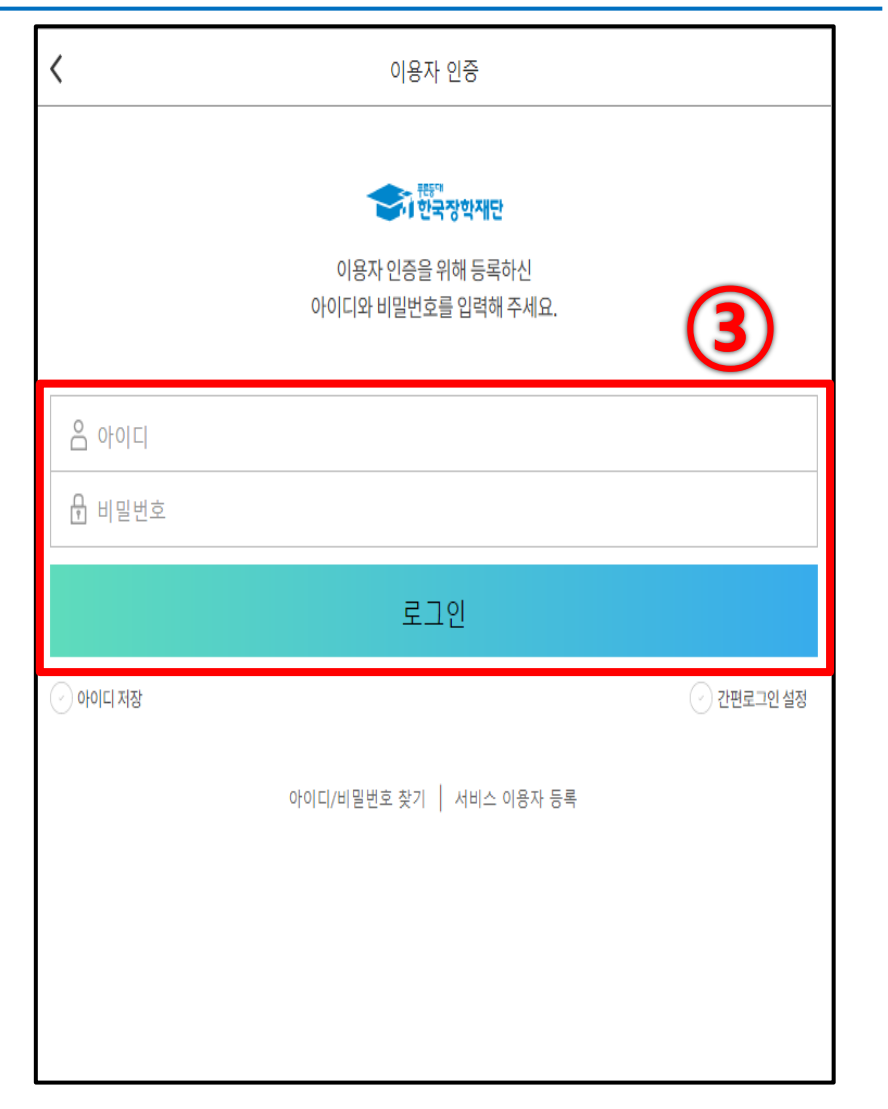

## 5. 한국장학재단 모바일 앱 접속

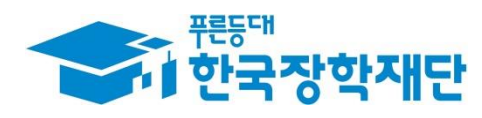

#### ① [근로 및 멘토링 활동관리]에서 '출근부등록' 선택

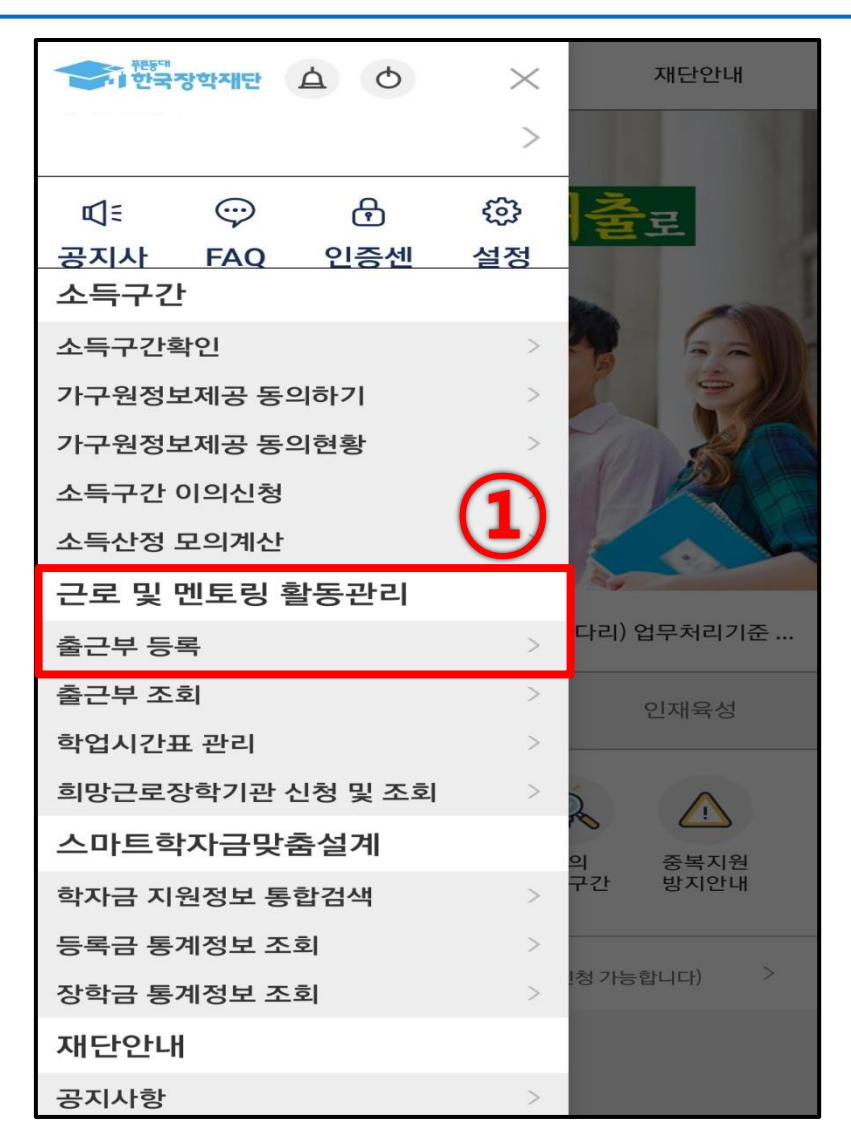

5. 모바일 출근부 접속

# 출근부 등록 나의 출근부 - 국가근로장학 💫 다문화·탈북학생 멘토링 🛗 대학생 청소년 교육지원사업

② '다문화·탈북학생 멘토링' 클릭

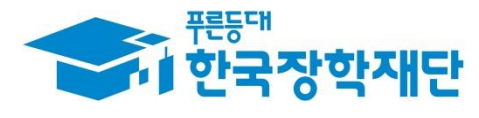

#### ② 비밀번호 입력 후 '완료' 버튼 클릭

| 만료일 : 2019-08-26         |                  |  |  |  |  |  |  |  |  |
|--------------------------|------------------|--|--|--|--|--|--|--|--|
| ① 공인인증서 클릭               |                  |  |  |  |  |  |  |  |  |
| 인증시                      | 러 선택 ×           |  |  |  |  |  |  |  |  |
| 주체 : 금융결제<br>만료일 : 2019- | <br> 원<br>-08-26 |  |  |  |  |  |  |  |  |
| 비밀번호                     | 비밀번호 입력          |  |  |  |  |  |  |  |  |
| 왼                        | · <b>a</b>       |  |  |  |  |  |  |  |  |

#### ③ 출근부 입력할 해당 날짜 클릭

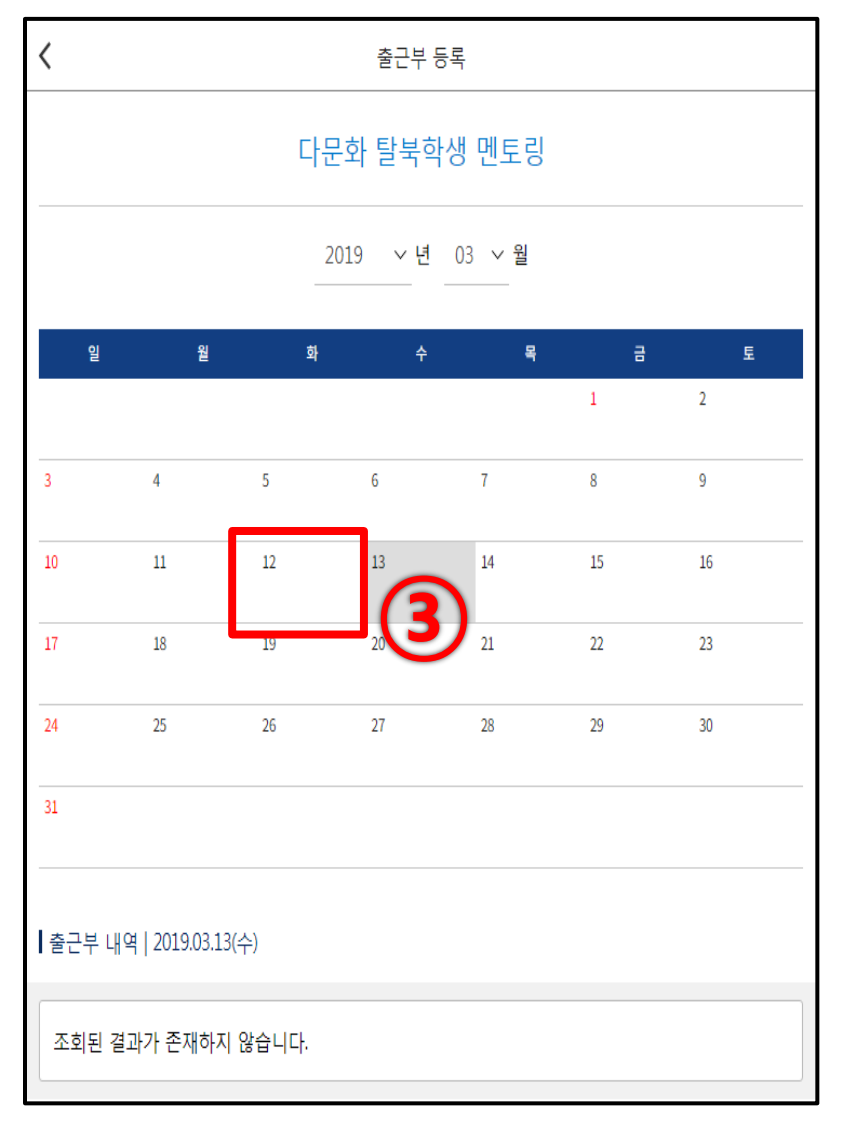

## 5. 모바일 출근부 접속

인증서 선택

주체 : 금융곀제원

• 3040 \_\_\_\_\_  $\times$ 

...

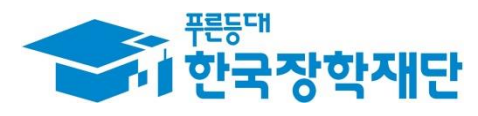

#### ② '저장 클릭'

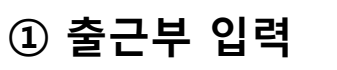

|                                                                                                    | 다문화 출근부 입력 |            |   |    |   |   |  |  |  |  |
|----------------------------------------------------------------------------------------------------|------------|------------|---|----|---|---|--|--|--|--|
| 근로일자                                                                                                    | 2019.03    | 2019.03.12 |   |    |   |   |  |  |  |  |
| 멘티명                                                                                                    | test       |            |   |    |   | ~ |  |  |  |  |
| 근로시작                                                                                                    | 09         | $\sim$     | 시 | 00 | ~ | 분 |  |  |  |  |
| 근로종료                                                                                                    | 11         | $\sim$     | 시 | 00 |   | 분 |  |  |  |  |
| 학기/방학                                                                                                    | 학기         |            |   |    |   |   |  |  |  |  |
| 학습구분                                                                                                    | 멘토링        |            |   |    |   | ~ |  |  |  |  |
| 활동방법                                                                                                    | 방문멘트       | 토링         |   |    |   | ~ |  |  |  |  |
| 활동장소                                                                                                    | 멘티집        |            |   |    | 1 | ) |  |  |  |  |
| <ul> <li>✓</li> <li>※ 기관 담당자와의 '사전미팅'은 학습구분에 [멘토링]으로<br/>입력해주세요.</li> <li>※ 원거리 인센티브에 대한 출근부 입력 및 수정은 대학담당자만<br/>가능합니다.</li> </ul> |            |            |   |    |   |   |  |  |  |  |
| 저장 취소                                                                                                    |            |            |   |    |   |   |  |  |  |  |

※ 기관 담당자와의 '사전미팅'은 학습구분에 "멘토링"으로 입력
※ 원거리 인센티브에 대한 출근부 입력 및 수정은 대학담당자만 가능 (대학생 멘토는 수정 불가)

③ 출근부 입력 예시

| 멘티명   | test |        |   |    |   | ~ | (3 |
|-------|------|--------|---|----|---|---|----|
| 근로시작  | 09   | $\sim$ | 시 | 00 | ~ | 분 |    |
| 근로종료  | 11   | $\sim$ | 시 | 00 |   | 분 |    |
| 학기/방학 | 학기   |        |   |    |   |   |    |
| 학습구분  | 멘토링  | ļ      |   |    |   | ~ |    |
| 활동방법  | 방문먼  | 토링     |   |    |   | ~ |    |
| 활동장소  | 멘티집  | 1      |   |    |   | ~ |    |

## 5. 모바일 출근부 입력

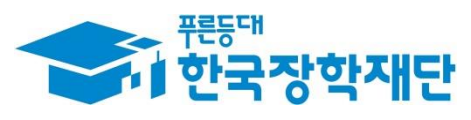

#### ① 출근부 등록 완료 확인

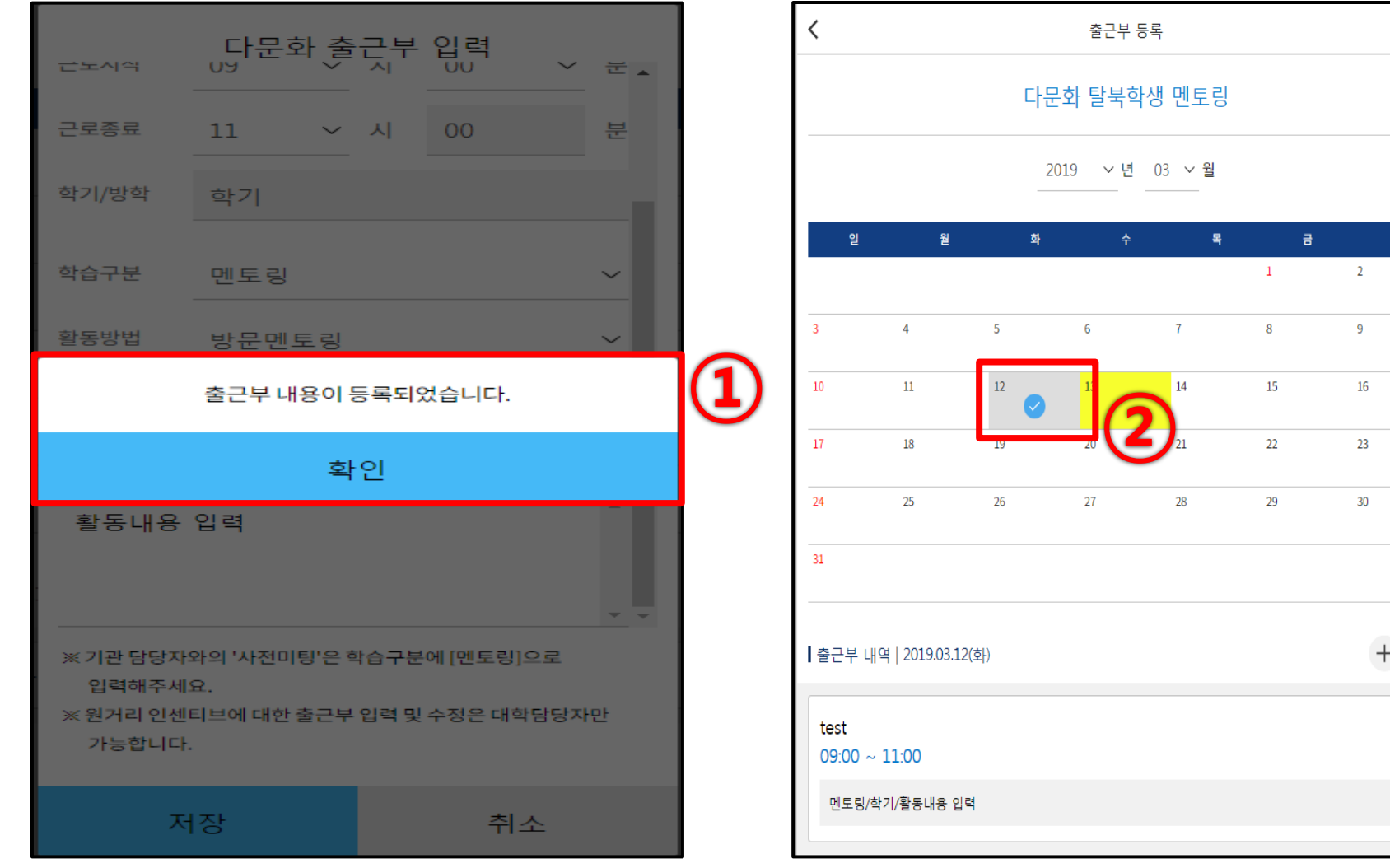

## 5. 모바일 출근부 등록 확인

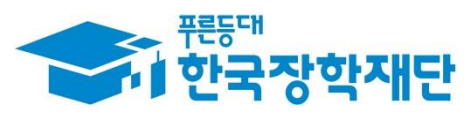

토

63

② 출근부 등록 후 달력 화면에서

출근부 등록 날짜에 체크 표시 확인

#### ① 출근부 수정할 날짜 클릭

| <                    |                |       | 출근부     | 등록            |    |     |
|----------------------|----------------|-------|---------|---------------|----|-----|
|                      |                | 다듄    | 화 탈북혁   | 학생 멘토링        | 5  |     |
|                      |                | 2     | 019 ~ 년 | 03 <b>~ 월</b> |    |     |
| 일                    | 월              | 화     | 수       | 목             | 금  | 토   |
|                      |                |       |         |               | 1  | 2   |
| 3                    | 4              | 5     | 6       | 7             | 8  | 9   |
| 10                   | 11             | 12    | 12      |               | 15 | 16  |
| 17                   | 18             |       |         | 21            | 22 | 23  |
| 24                   | 25             | 26    | 27      | 28            | 29 | 30  |
| 31                   |                |       |         |               |    |     |
| ┃ 출근부 내 <sup>9</sup> | 역   2019.03.12 | (호])  |         |               |    | + 🕲 |
| test<br>09:00 ~      | 11:00          |       |         |               |    |     |
| 멘토링/학                | 기/활동내용 입태      | 력<br> |         |               |    |     |
|                      | <u></u>        | 정     |         |               | 삭제 |     |

#### ② 톱니모양 클릭 후 내용 수정

| <               | <b>〈</b> 출근부 등록  |      |    |    |    |             |  |  |  |  |  |  |
|-----------------|------------------|------|----|----|----|-------------|--|--|--|--|--|--|
|                 | 다문화 탈북학생 멘토링     |      |    |    |    |             |  |  |  |  |  |  |
|                 | 연 03 \sqrtheta 월 |      |    |    |    |             |  |  |  |  |  |  |
| 일               | 웥                | 화    | ት  | 목  | 8  | 토           |  |  |  |  |  |  |
|                 |                  |      |    |    | 1  | 2           |  |  |  |  |  |  |
| 3               | 4                | 5    | 6  | 7  | 8  | 9           |  |  |  |  |  |  |
| 10              | 11               | 12   | 13 | 14 | 15 | 16          |  |  |  |  |  |  |
| 17              | 18               | 19   | 20 | 21 | 22 | 23          |  |  |  |  |  |  |
| 24              | 25               | 26   | 27 | 28 | 29 | 30          |  |  |  |  |  |  |
| 31              |                  |      |    |    |    |             |  |  |  |  |  |  |
| ┃ 출근부 ∟         | 내역 2019.03.12    | 2(화) |    |    |    | <b>?</b> ⁺® |  |  |  |  |  |  |
| test<br>09:00 / | ~ 11:00          |      |    |    |    |             |  |  |  |  |  |  |
| 멘토링/            | /학기/활동내용 입       | 력    |    |    |    |             |  |  |  |  |  |  |
|                 | ÷                | ት정   |    |    | 삭제 |             |  |  |  |  |  |  |

## 5. 모바일 출근부 수정

Г

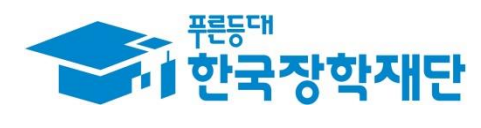

## 6. 활동확인서 발급

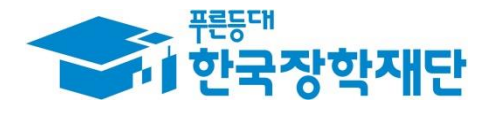

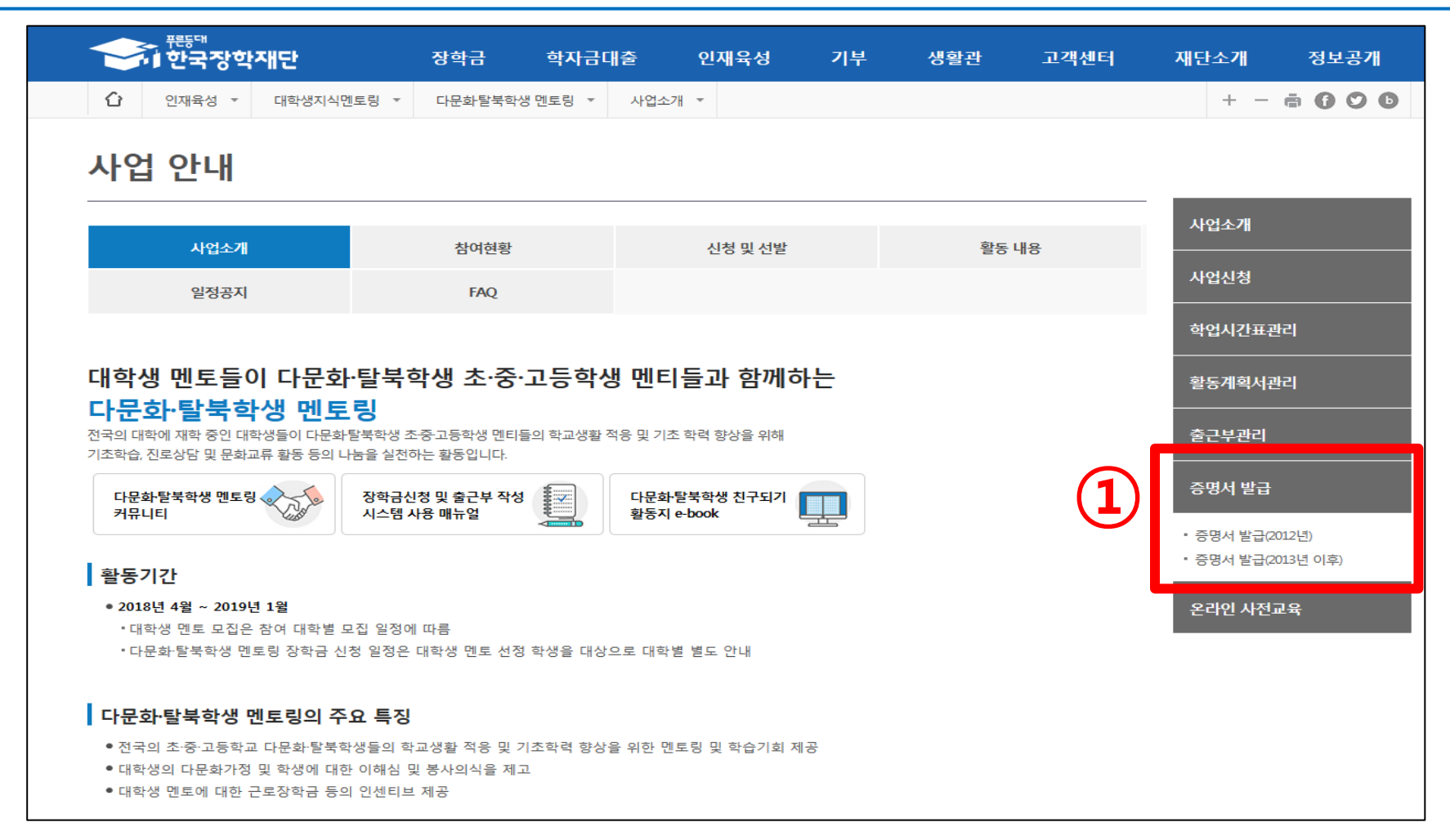

#### ① 인재육성> 다문화·탈북학생 멘토링> '증명서 발급' 클릭

|             | 2015년 2 학기                                     | 대학                                                 | 교(본교) 학부                            | 국가장학금!유형                              | 1,800,000원          |
|-------------|------------------------------------------------|----------------------------------------------------|-------------------------------------|---------------------------------------|---------------------|
|             | 2015년 2 학기                                     | 대한                                                 | 교(본교) 학부                            | 국가장학금비유형                              | 932,000원            |
|             | 2015년 1 학기                                     | 대학                                                 | 교(본교) 학부                            | 다문화학생옌토림장학금                           | 1,825,000원          |
| 장력          | 학금 수혜 증명서 발급                                   |                                                    |                                     |                                       |                     |
|             | 증명서 구분                                         | 다문화학생 멘토링 활동확인서 🔽                                  |                                     |                                       | [X]                 |
| 1)          | 영문 대학명                                         | ○○ 대학교(본교) 학부 ✔ test                               |                                     | (3) 글 ↓ ↓ ▶ ♥ ♥ ♥ ↓                   | Printer Data Update |
|             | 영문 학과명                                         | 가정복지학과 🔽 test                                      |                                     | ····································· | 랍니다.                |
|             | 영문 이름                                          | test                                               |                                     |                                       |                     |
|             | 중명서 사용목적                                       | 본인확인 🔽                                             |                                     |                                       |                     |
|             | 사업참여기간                                         | 2015                                               |                                     |                                       |                     |
| - 영         | 문 대학명 및 영문 학과명은 1                              | 한글을 입력하실 수 없습니다.                                   |                                     |                                       |                     |
| - 사'<br>※ 9 | 업참여기간은 '다문화학생 먼<br>2프라인으로 증명서 발급을 -            | 『토팅 활동확인서'의 경우만 입력하세요 .<br>원하실 경우 한국장학재단으로 문의바랍니다. | (2)                                 |                                       |                     |
| ≥ 2         | 014년 이전 활동 나눔지기는                               | 오프라인으로 증명서 발급을 신청하여 주시기 !                          | 바랍니다. (전화 02-2259-2053, 2014, 2055) |                                       |                     |
|             |                                                |                                                    | 확인 >                                |                                       |                     |
| (.          | 〕 증명서 구                                        | ·분 선택 등 해당 내                                       | 용 입력                                |                                       |                     |
|             |                                                |                                                    | - •                                 |                                       |                     |
| (           | 2) '확인' 클릭                                     | 븩                                                  |                                     |                                       |                     |
| Ċ           | 의 파어이 때                                        | 며 '춘려 아이코' 큰                                       | <u>21</u>                           |                                       |                     |
|             | <u>с п п п п п п п п п п п п п п п п п п п</u> |                                                    |                                     |                                       |                     |
|             | ※ 확인서 별                                        | 발급 요건 : 10시간 이상 멘.                                 | 토링 활동 완료한 경우에 힌                     | 함                                     |                     |

년도학기

2016년 1 학기

고객정보 홍길동 장학금 수혜 내역

대학

'대학교(본교) 학부

◆ 조회를 위해 서비스를 선택해 주세요.

• 장학금에 대해 증명서를 발급 받으실 수 있습니다.

#### 증명서발급

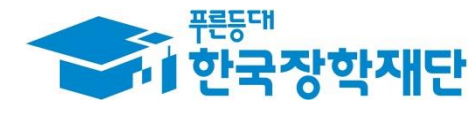

장학금액

1,950,000원

장학금

국가장학금I유형

## 6. 활동확인서 발급

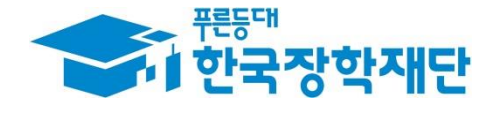

# 2019년도 다문화·탈북학생 멘토링 사업 활동가능 근로기관 찾기 안내 매뉴얼

### 2019학년도 다문화·탈북학생 멘토링 사업 활동가능 근로기관 찾기 안내 매뉴얼 다문화·탈북학생 멘토링 사업 활동가능 기관은?

- 전국 초·중·고교, 지역아동센터, 지역다문화교육지원센터,
   학교 밖 청소년지원센터, VMS·1365(정부인증포털)에 등록되어 있는 시설
   및 청소년방과후아카데미 운영시설(한국청소년활동진흥원 인증)로 제한
- 지역아동센터 중앙지원단(www.icareinfo.go.kr), 행정자치부 자원봉사포탈 1365(www.1365.go.kr), 사회복지자원봉사인증관리센터 VMS(www.vms.or.kr), 학교 밖 청소년지원센터(www.kdream.or.kr), 청소년방과후아카데미(www.youth.go.kr)에 등록되어 있는 시설

#### • 어린이집, 유치원, 노인복지시설 등 활동 불가

" 당신의 꿈은 반드시 이루어집니다"

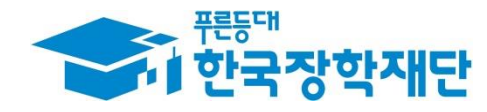

## 지역아동센터 중앙지원단 (www.icareinfo.go.kr)

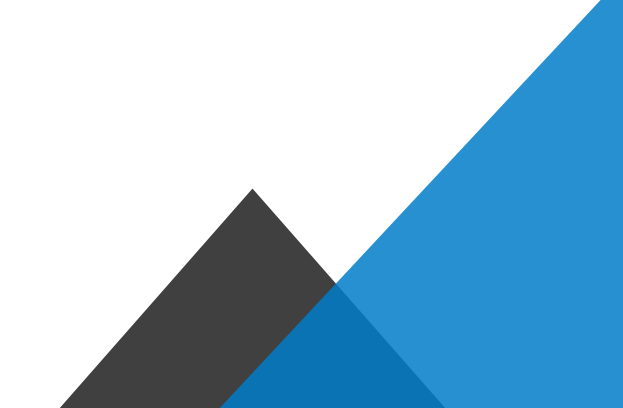

\*\* 당신의 꿈은 반드시 이루어집니다 \*\*

www.icareinfo.go.kr

#### 1) 중앙지원단 홈페이지(www.icareinfo.go.kr)에 접속

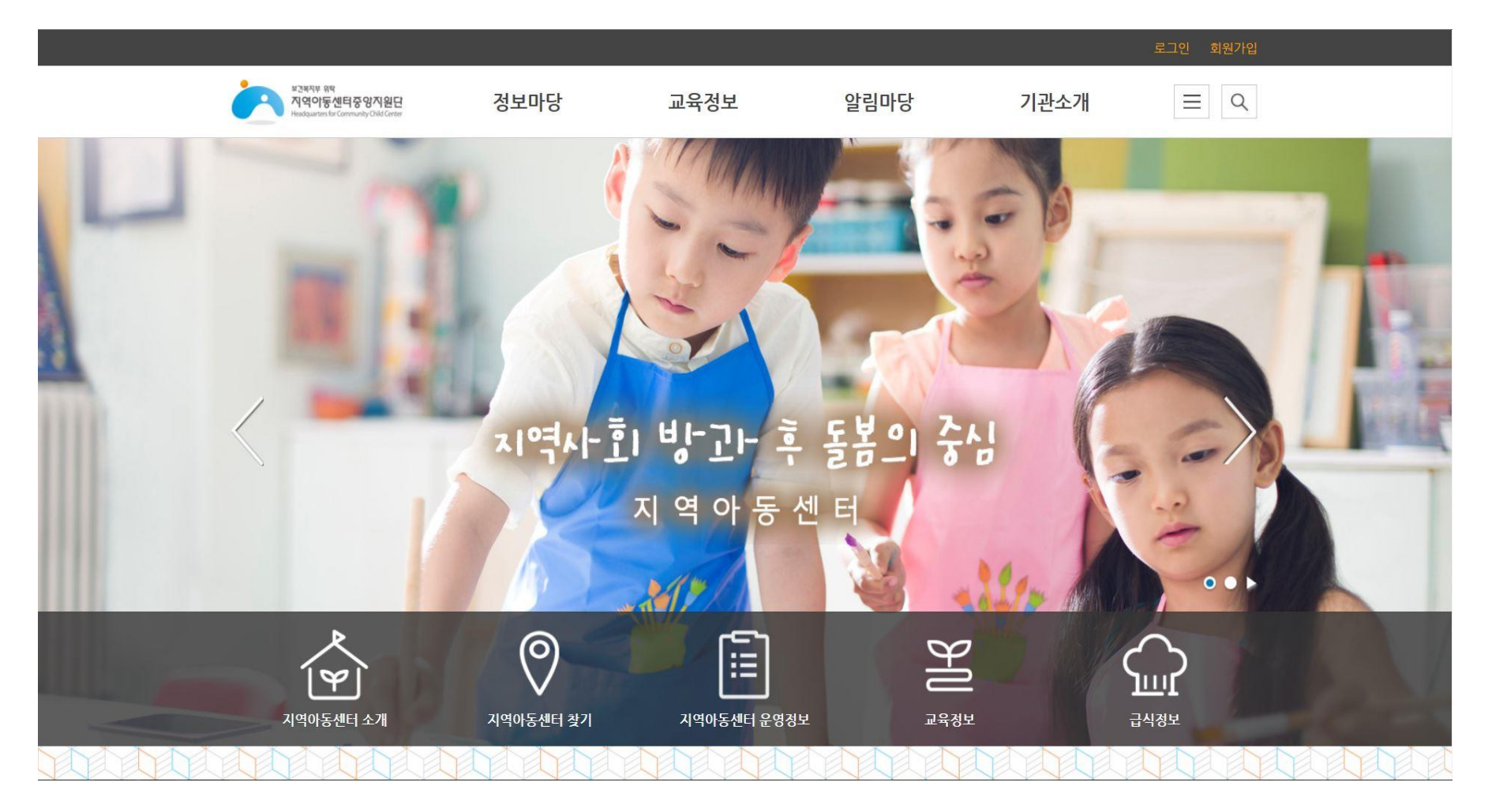

" 당신의 꿈은 반드시 이루어집니다"

www.icareinfo.go.kr

#### 2) 상단메뉴 [정보마당] >> [우리동네돌봄기관 지역아동센터 찾기] 클릭

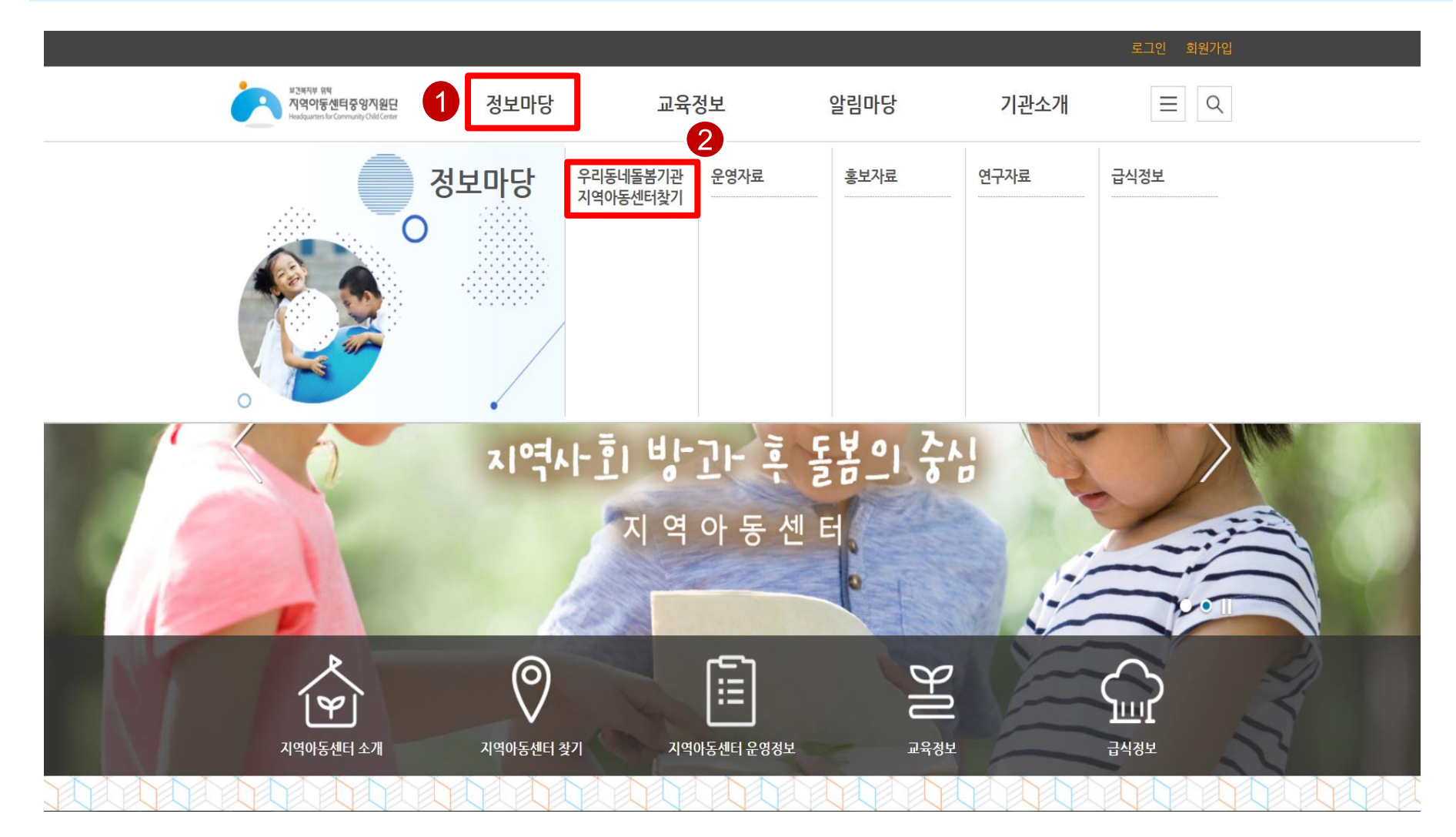

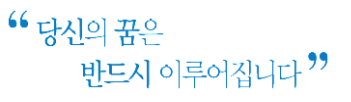

www.icareinfo.go.kr

#### 3) 조회하고자 하는 시/도를 클릭

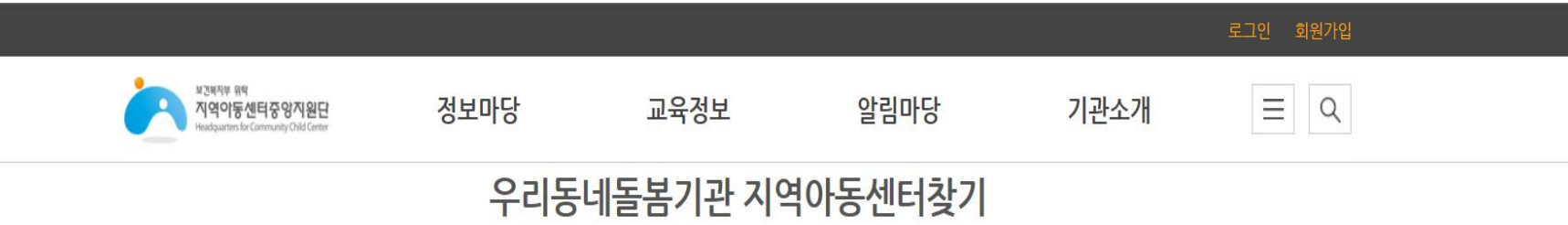

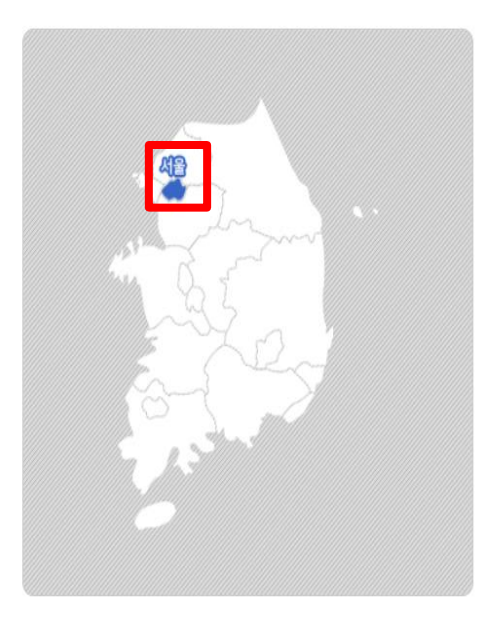

#### 우리동네 지역아동센터 찾기

찾으시려는 지역아동센터의 지역을 클릭해주세요. 시도별로 선택후 , 각 아동센터를 찾으실 수 있습니다.

- 운영시간: 하루 8시간 이상 주5일 운영원칙
   지역아동센터별 여건에 따라 운영시간 조정가능
   (기본운영시간 포함하여, 하루 8시간이상 운영)
- → 기본운영시간:

학기중: 14:00~19:00 (필수운영시간) 방학 및 공휴일:12:00~17:00 (필수운영시간)

서울 🗸 시군구 선택 🖌 센터명 🗸

검색

www.icareinfo.go.kr

#### 4) 조회하고자 하는 행정구역 클릭

번호

458

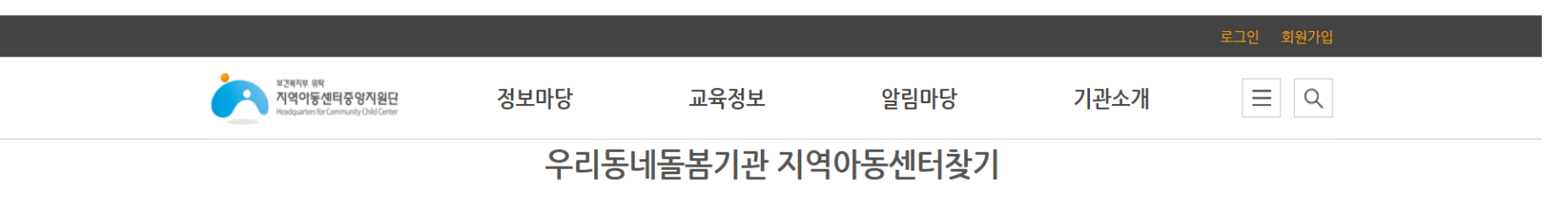

■ 기본운영시간:

서울

주소

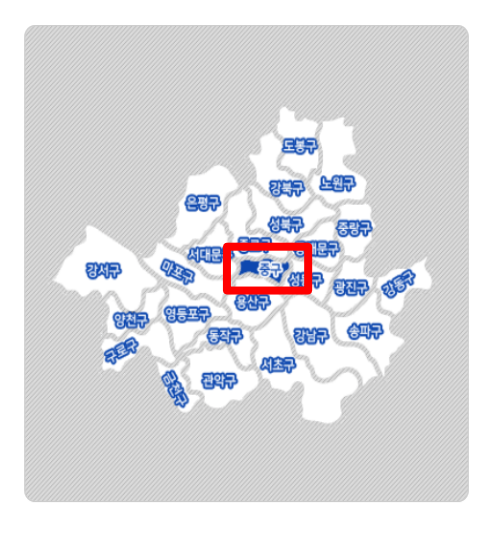

센터명

지역아동센터

#### 우리동네 지역아동센터 찾기

찾으시려는 지역아동센터의 지역을 클릭해주세요. 시도별로 선택후, 각 아동센터를 찾으실 수 있습니다.

지역아동센터별 여건에 따라 운영시간 조정가능

(기본운영시간 포함하여, 하루 8시간이상 운영)

✔ 시군구 선택 ✔ 센터명 ✔

연락처

운영시간

학기중: 10:00~20:00

방학중: 09:30~19:30

토요일:00:00~00:00 하기주 · 09:00~21:00

검색

미니홈피

정원

29

운영시간: 하루 8시간 이상 주5일 운영원칙

학기중: 14:00~19:00 (필수운영시간) 방학 및 공휴일:12:00~17:00 (필수운영시간)

위치

0

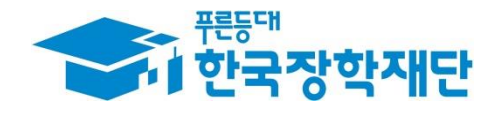

## 사회복지자원봉사인증관리센터 VMS (www.vms.or.kr)

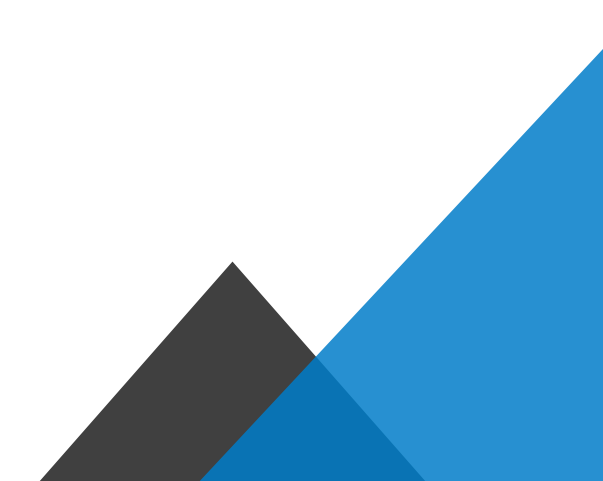

## 사회복지자원봉사인증관리센터 VMS

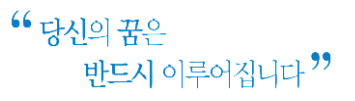

www.vms.or.kr

#### 1) VMS 홈페이지(www.vms.or.kr)에 접속

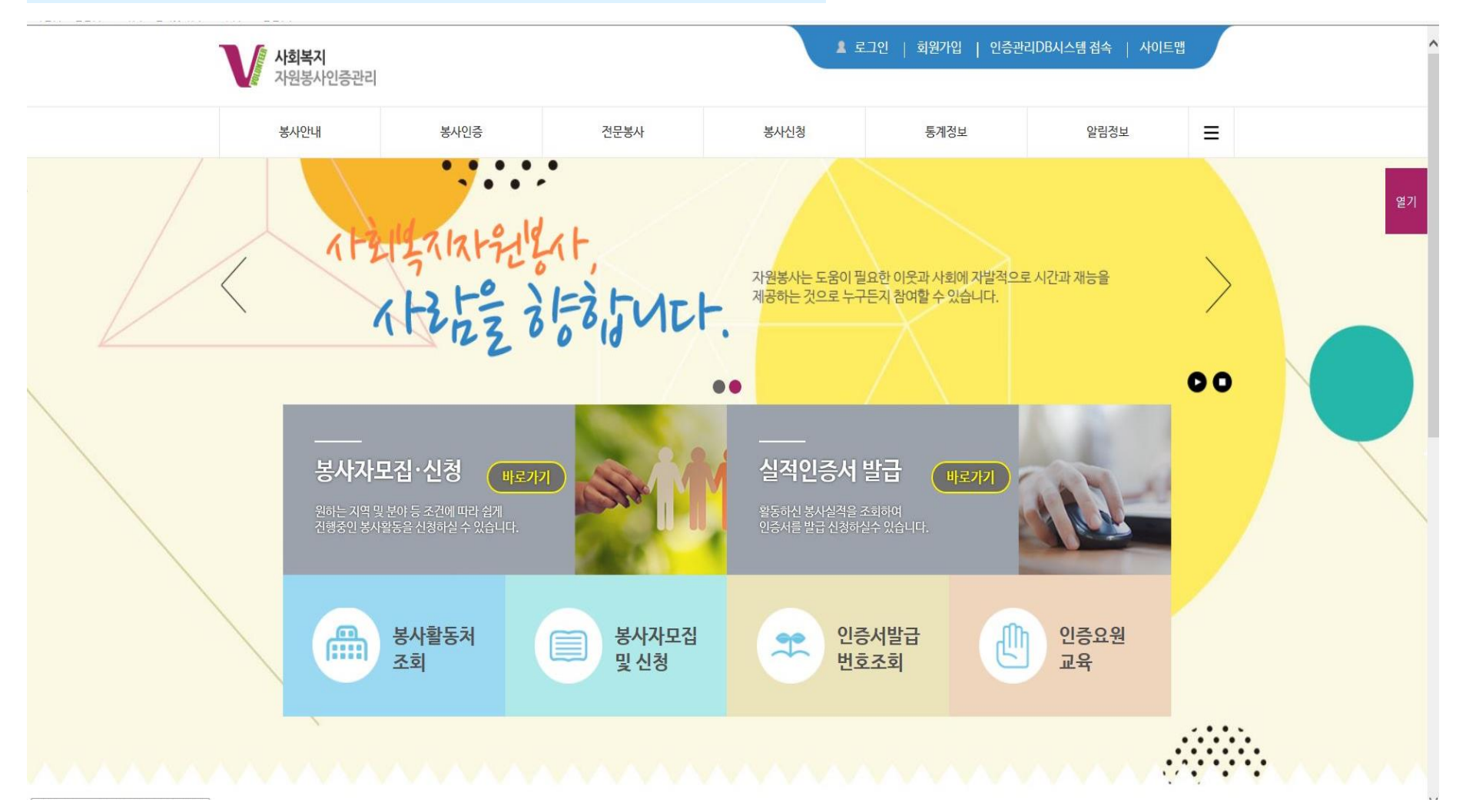

## 사회복지자원봉사인증관리센터 VMS

www.vms.or.kr

#### 2) 우측 상단 [=] 버튼 >> [봉사활동처 조회] 클릭

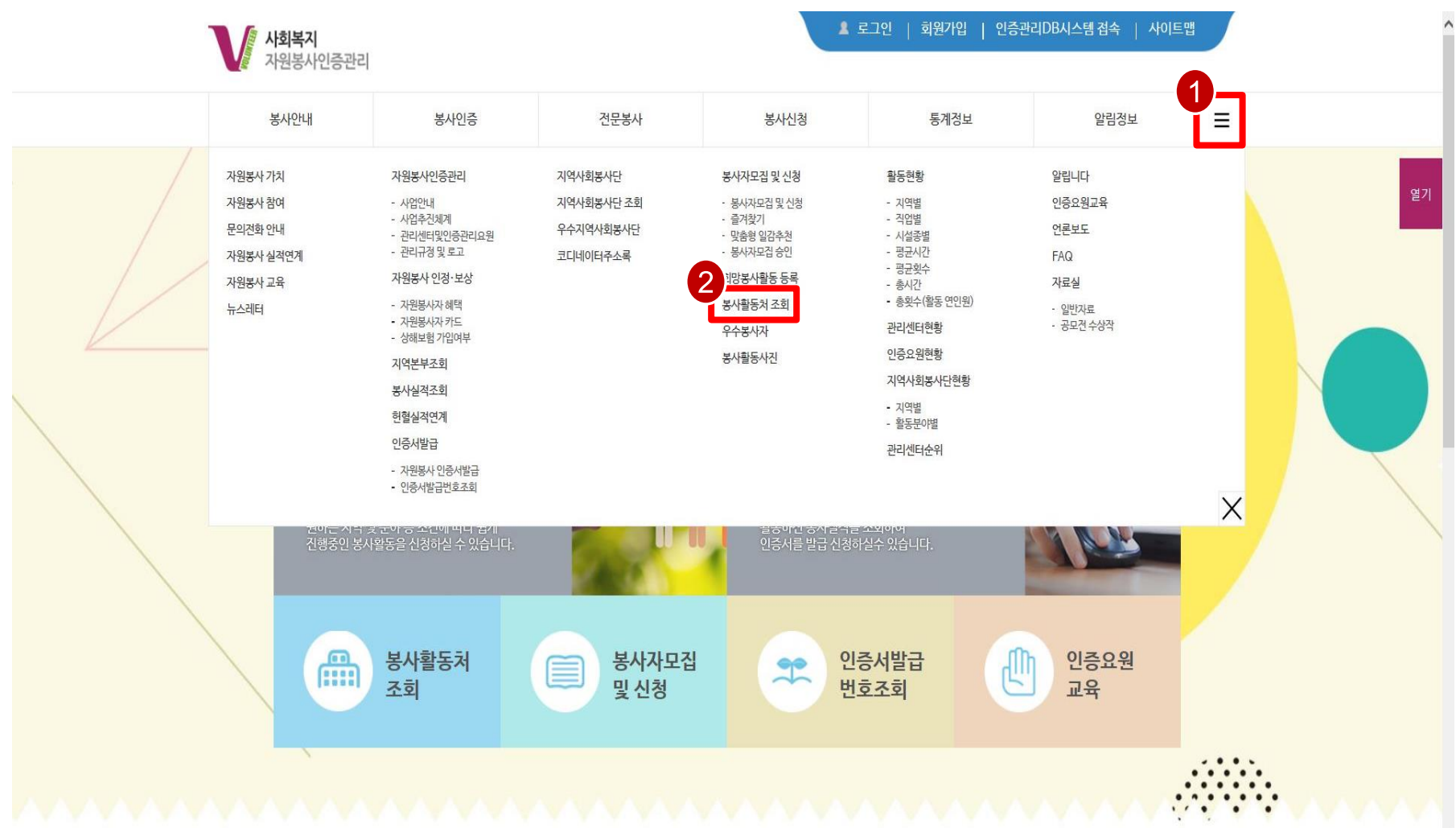

<sup>••</sup> 당신의 꿈은

반드시 이루어집니다 "

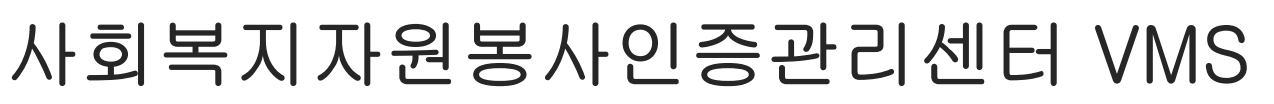

www.vms.or.kr

#### 3) 검색조건을 알맞게 설정하고 [검색] 버튼을 눌러 기관 조회

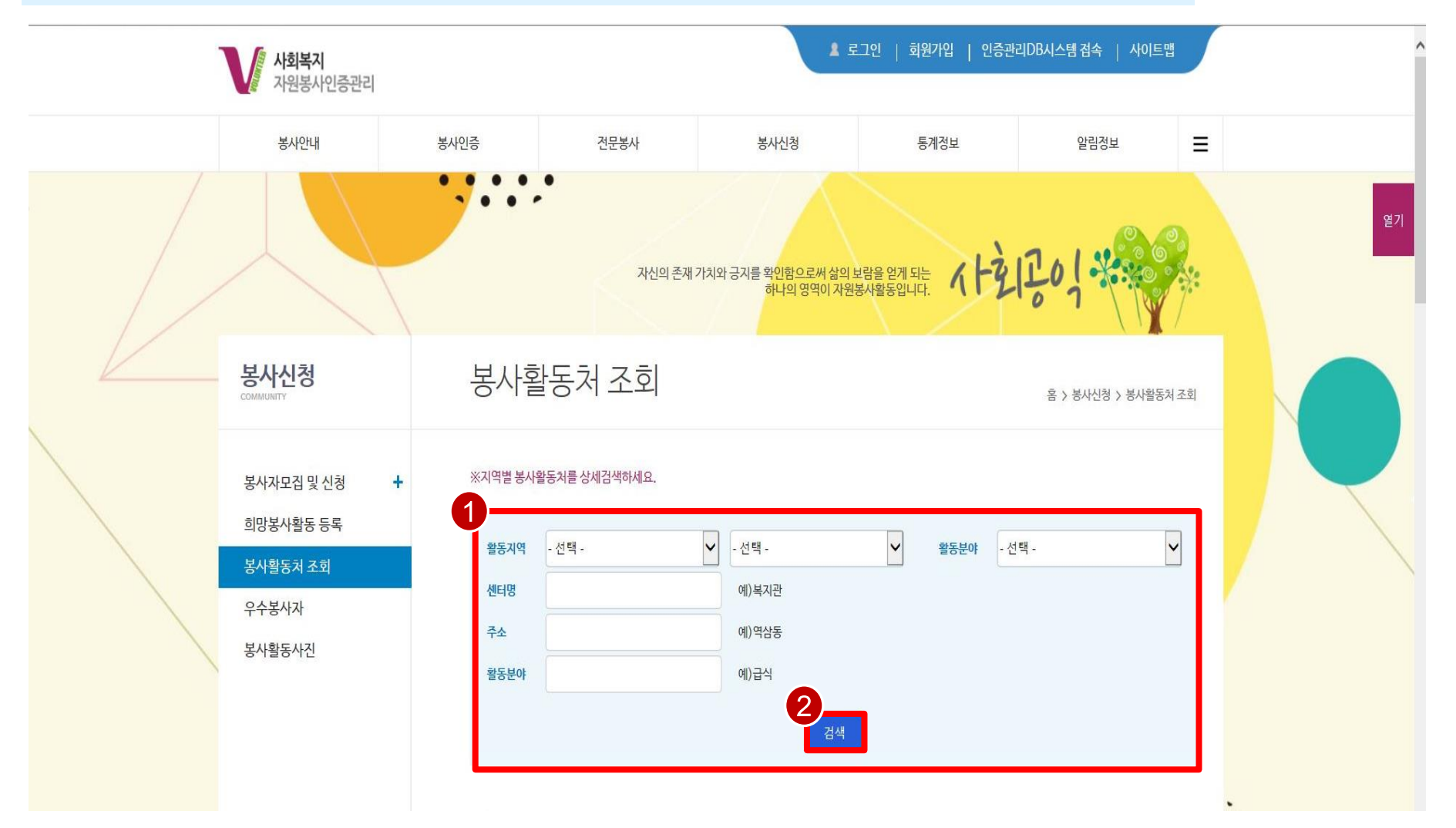

<sup>••</sup> 당신의 꿈은

반드시 이루어집니다 "

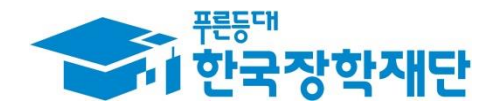

## 행정자치부 자원봉사포탈 1365 (www.1365.go.kr)

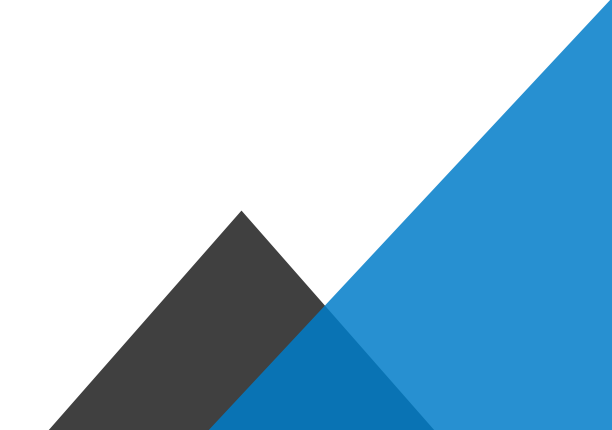

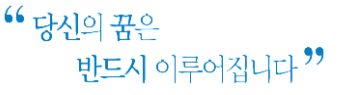

## 행정자치부 자원봉사포탈 1365

www.1365.go.kr

#### 1) 1365 홈페이지(www.1365.go.kr)에 접속

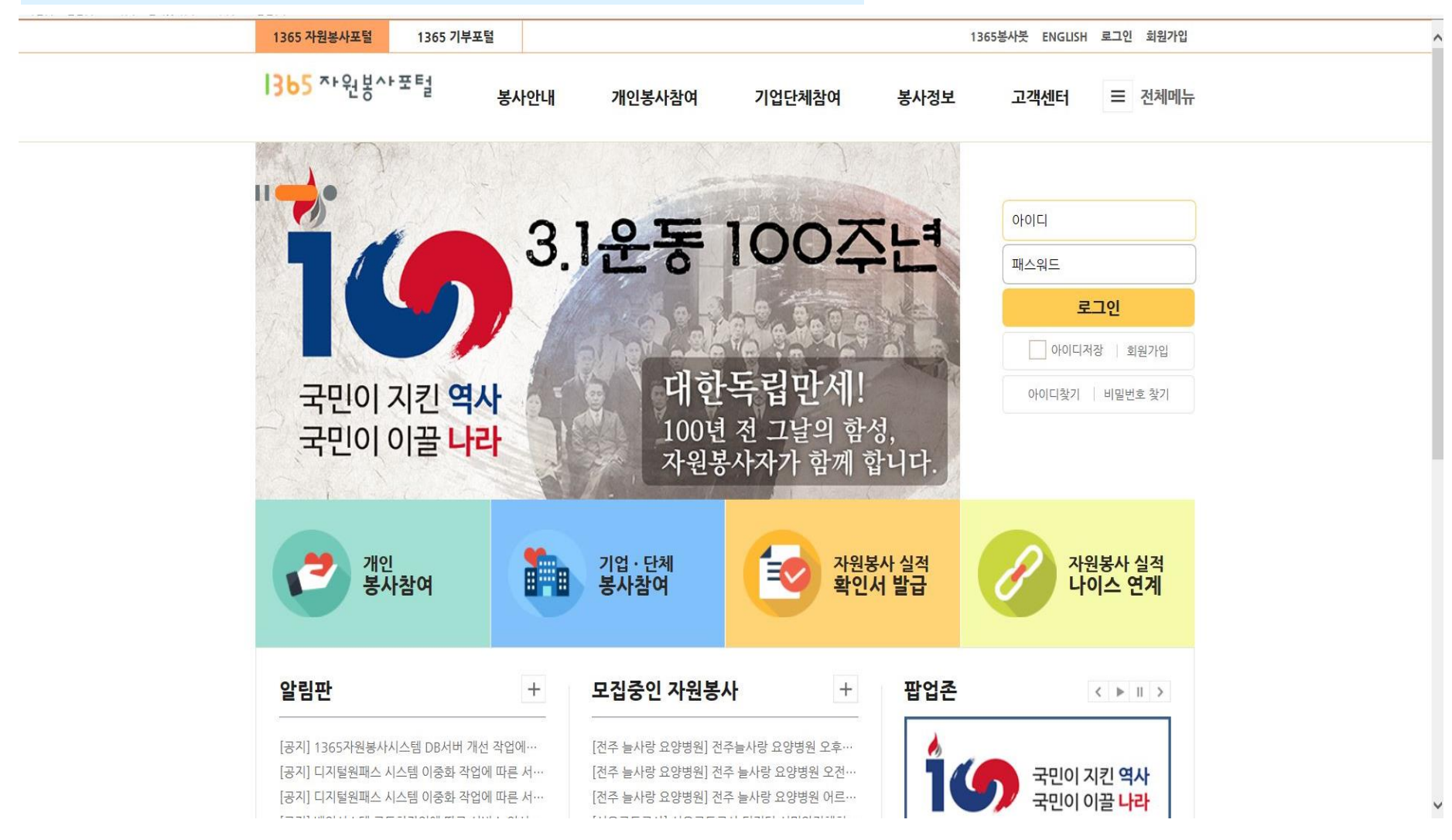

## 행정자치부 자원봉사포탈 1365

www.1365.go.kr

#### 2) 상단 메뉴 [봉사안내] >> [자원봉사 수요기관정보] 클릭

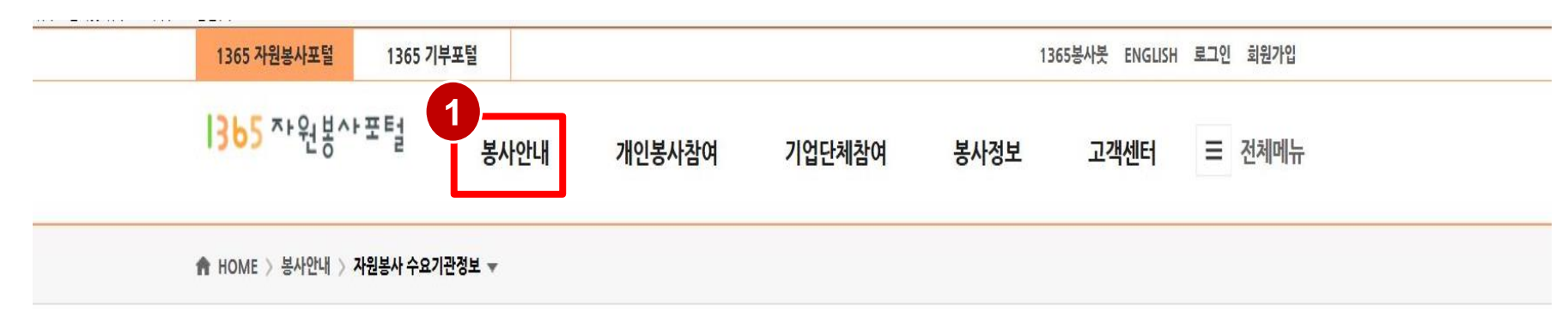

**\*\*** 당신의 꿈은

반드시 이루어집니다 "

| 봉사안내        | 자원봉사 수요기               | 관정보         |    |
|-------------|------------------------|-------------|----|
| 자원봉사 안내     | +                      |             |    |
| 한국중앙자원봉사센터  | <b>지역선택</b> 서울특별시<br>+ | ☑ 전체 ☑ 시설유형 | 전체 |
| 2 지역자원봉사센터  | 수요기관명                  |             |    |
| 자원봉사 수요기관정보 |                        | 조회하기 선택초기화  |    |

## 행정자치부 자원봉사포탈 1365

www.1365.go.kr

#### 3) 지역을 알맞게 설정하고 [조회하기] 버튼을 클릭하여 기관 조회

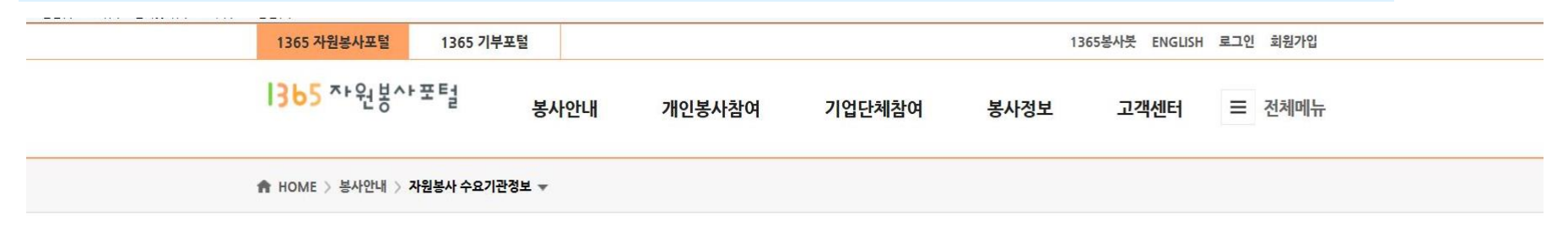

**\*\*** 당신의 꿈은

반드시 이루어집니다 "

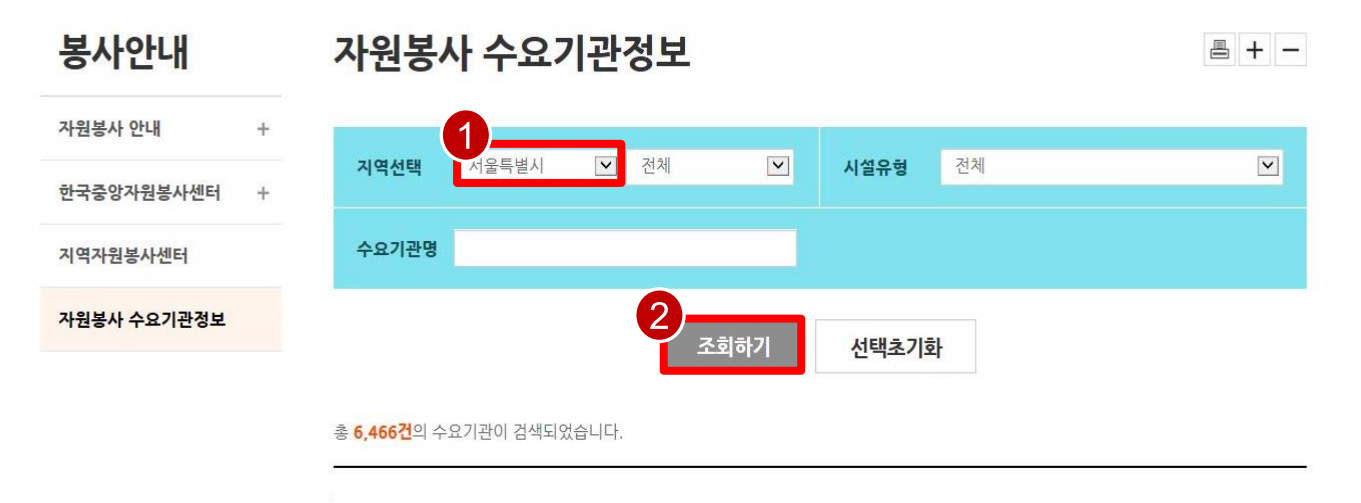

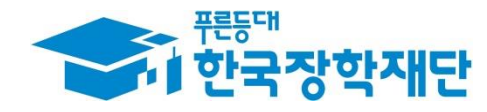

## 학교 밖 청소년지원센터 (www.kdream.or.kr)

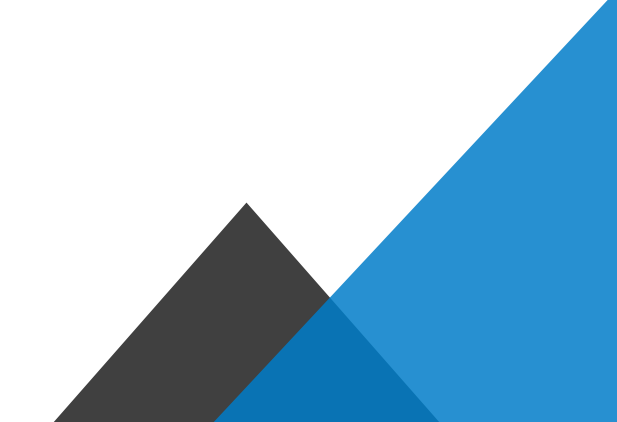

www.kdream.or.kr

#### 1) 학교 밖 청소년지원센터 홈페이지(www.kdream.or.kr)에 접속

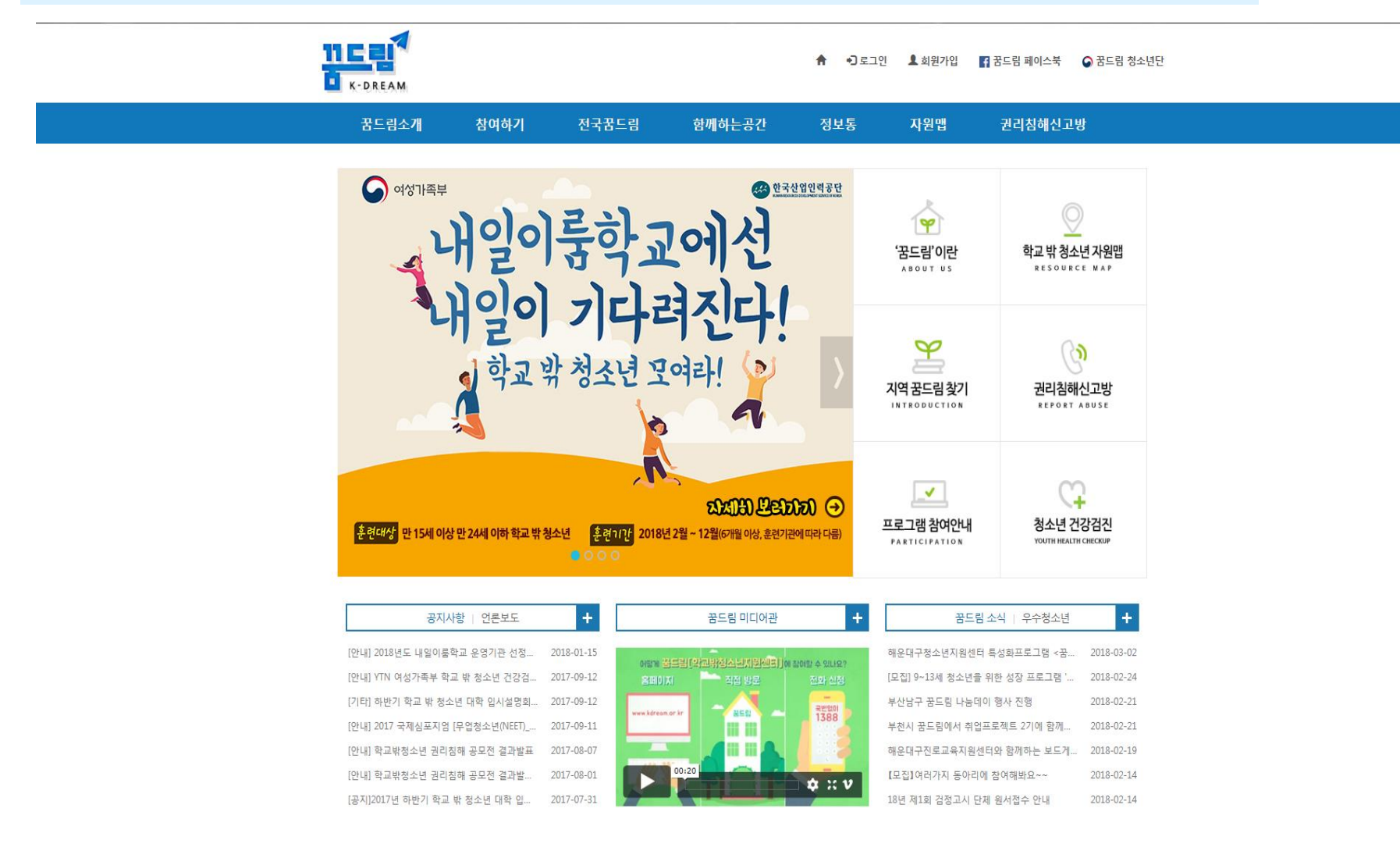

\*\* 당신의 꿈은 반드시 이루어집니다 \*\*

www.kdream.or.kr

#### 2) 상단 메뉴 [전국꿈드림] >> [지역꿈드림 찾기] 클릭

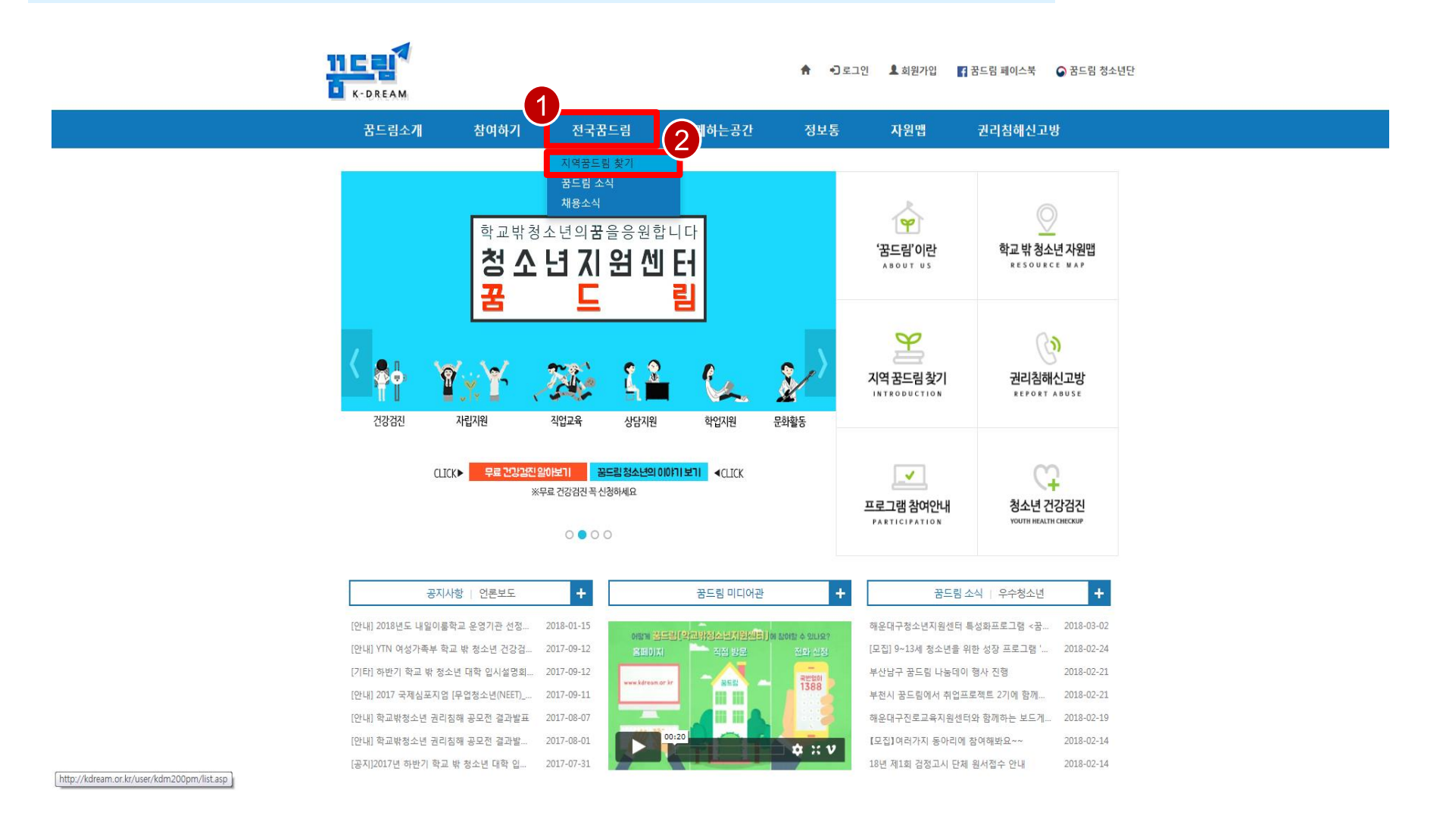

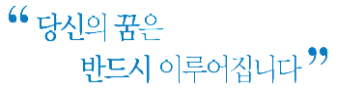

www.kdream.or.kr

#### 3) 지역을 알맞게 설정하여 기관 조회

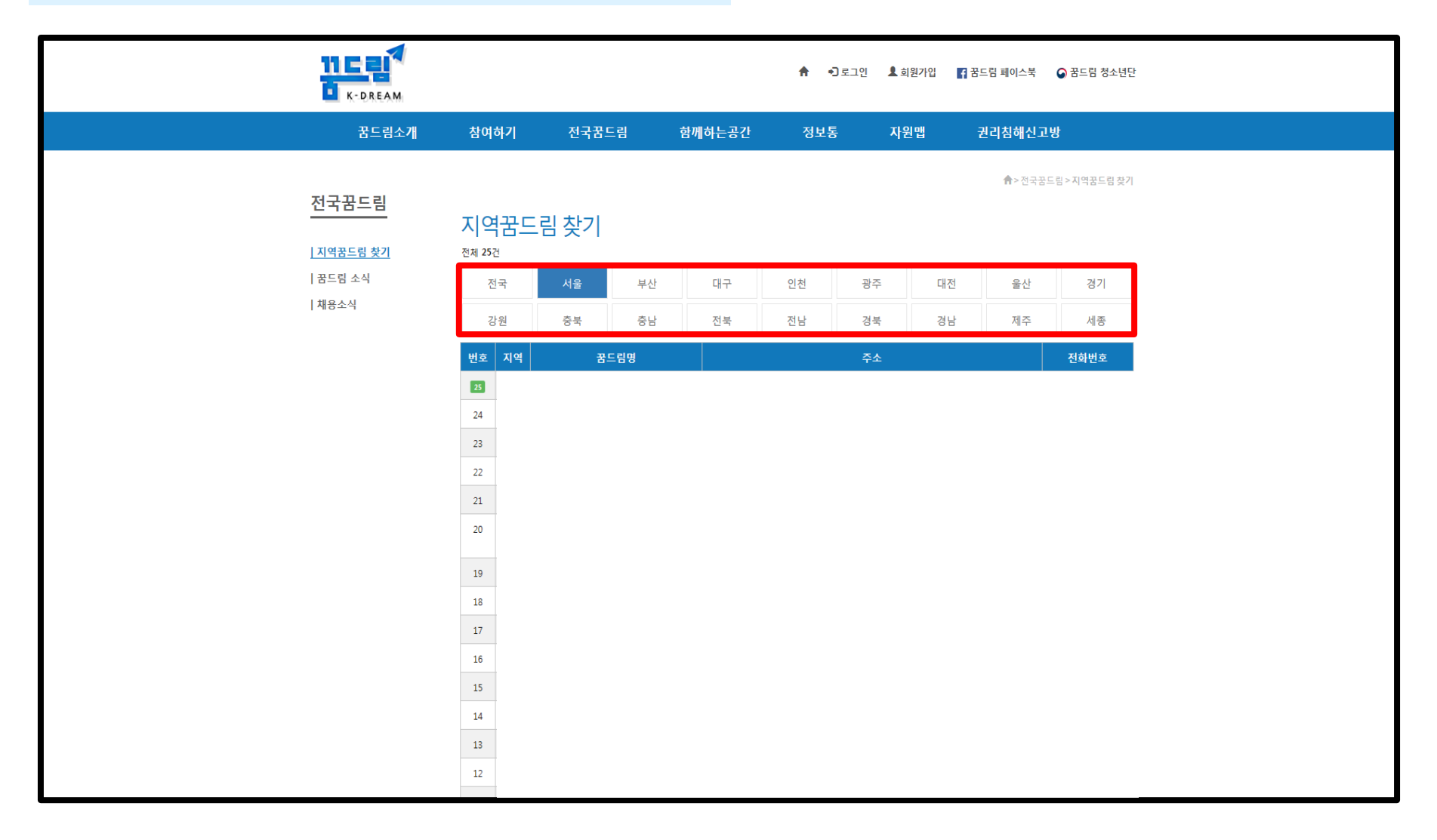

www.kdream.or.kr

4) 유의사항

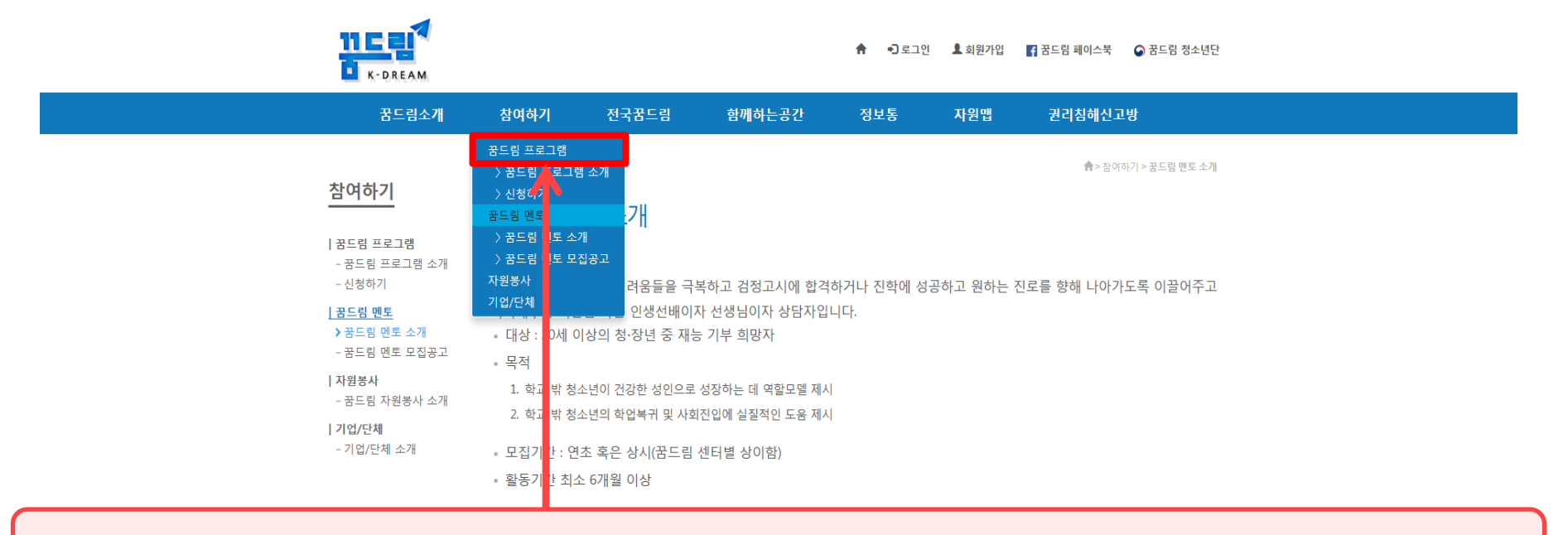

#### ※ 꿈드림 프로그램과 다문화탈북학생 멘토링 사업은 별개의 프로그램이므로 꿈드림 프로그램 참여 관련 문의는 꿈드림 관련 기관으로 해주시기 바랍니다.

3) 꿈드림 멘토단 활동내용 영역

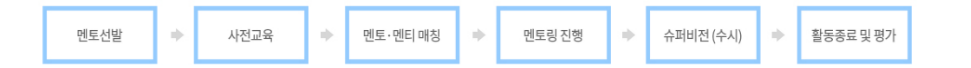

내용

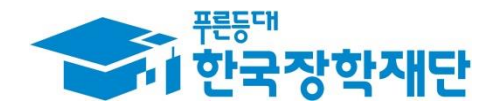

## 청소년방과후아카데미 (www.youth.go.kr)

### " 당신의 꿈은 반드시 이루어집니다"

## 청소년방과후아카데미

www.youth.go.kr

1) 청소년방과후아카데미 홈페이지(www.youth.go.kr) 접속 후 [활동기관 안내] 메뉴 클릭

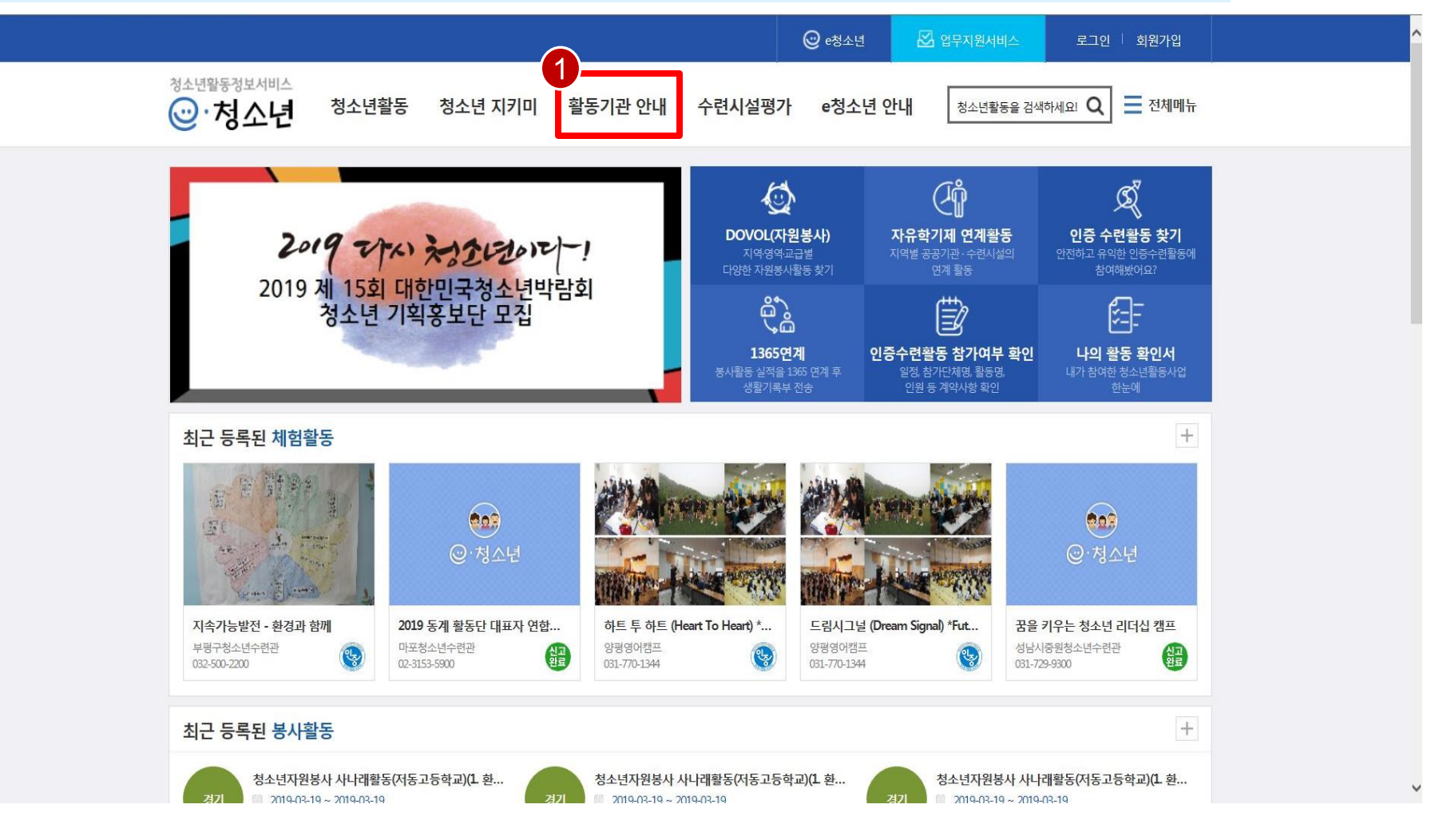

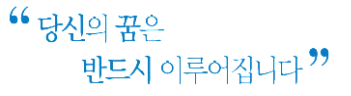

## 청소년방과후아카데미

www.youth.go.kr

#### 2) 검색조건 선택 후 [검색] 클릭

|                                                           |                                     |                                                                   |         | @ ~청      | 소년 🛛 🖾 업무  | 고원서비스 | 로그인   호             | 회원가입      |  |  |
|-----------------------------------------------------------|-------------------------------------|-------------------------------------------------------------------|---------|-----------|------------|-------|---------------------|-----------|--|--|
| <sup>청소년활동정보서비스</sup>                                     | 청소년활동                               | 청소년 지키미                                                           | 활동기관 안내 | 수련시설평가    | 청소년활동을 검색히 | 세요!   | ۹ =                 | 전체메뉴      |  |  |
| 활동기관<br>안내<br>우리동네 활동기관                                   | ·                                   | (동)<br>(1) (1) (1) (1)<br>(1) (1) (1) (1) (1) (1) (1) (1) (1) (1) | 2±      |           |            | ŝ     | 동기관 안내 > <b>우</b> 리 | 방지 환동기관   |  |  |
| 인증활동 운영기관<br>성취포상활동 운영기관<br>자원봉사 dovol 터전<br>시도 청소년활동진흥센터 | > 지 역<br>기관유형<br>정 렬<br>> * 첫소녀회동작2 | 서울특별시<br>청소년수련시설<br>기관명 🔽                                         | بر الح  | 동구<br>11체 | V          |       | 2                   | )<br>Q 검색 |  |  |
|                                                           | ☆世<br>1<br>2<br>3<br>4<br>5         | 기관명                                                               |         | 주소        |            | 기괟유형  | শ্ব                 | 위번호       |  |  |

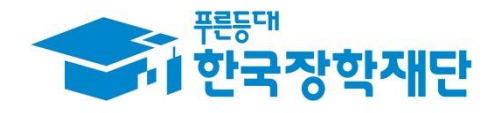

# 감사합니다!

문의처 : 한국장학재단 취업연계장학부 대학생근로장학팀 1599-2290 mentoring2@kosaf.go.kr cafe.naver.com/kosafdtmentoring